# Księgowanie wynagrodzenia pracowników

w Systim

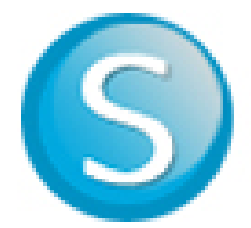

# Spis treści

| 1. | Dodawanie pracowników i ich umów                                       | . 3 |
|----|------------------------------------------------------------------------|-----|
|    | 1.1. Dodanie pracowników w zakładce "Kadry"                            | . 3 |
|    | 1.2. Dodanie umów pracowników w zakładce "Umowy"                       | . 6 |
| 2. | Rozliczanie wynagrodzenia pracowników                                  | .9  |
|    | 2.1. Dodawanie rachunków do umów cywilnoprawnych zakładka "Rachunki"   | .9  |
|    | 2.2. Tworzenie listy płac w zakładce "Płace"                           | 11  |
| 3. | Księgowanie wynagrodzeń pracowników                                    | 17  |
|    | 3.1. Księgowanie rachunków do umów cywilnoprawnych                     | 17  |
|    | 3.2. Księgowanie listy płac i składek ZUS właściciela za wybrany okres | 20  |
| 4. | Generowanie deklaracji w kadrach i płacach                             | 25  |
| 5. | Szablony dokumentów kadrowo-płacowych                                  | 28  |

## 1. Dodawanie pracowników i ich umów

Aby rozpocząć pracę z modułem kadr i płac, a dokładnie modułem: **"Użytkownicy, kadry, umowy"** należy wprowadzić pracowników (w zakładce **"Kadry"**) oraz ich umowy (w zakładce **"Umowy"**).

#### 1.1. Dodanie pracowników w zakładce "Kadry"

W zakładce **"Kadry"** można swobodnie podglądać listę dodanych pracowników i dodawać nowych pracowników poprzez przycisk *"Dodaj pracownika"*.

Przy opcji dodawania pracownika należy uzupełnić wszystkie wymagane (oznaczone czerwoną gwiazdką) dane pracownika oraz pozostałe (oznaczone zieloną gwiazdką, które są niezbędne do generowania deklaracji do US/ZUS).

| 🗊 SPRZEDAŻ I MAGAZYN                     | 出 UŻYTKOWNICY, KADRY, UMOWY  | r 📋 CRM, PROJEKTY, TERMINARZ       | 🗟 KSIĘGOWOŚĆ 🛛 ADMINISTRACJA            | SKLEP ⑦ POMOC ⑦ 299:48 |
|------------------------------------------|------------------------------|------------------------------------|-----------------------------------------|------------------------|
| Kadry Umowy Rachunki                     | Płace Użytkownicy Kont       | ta Klientów Wiadomości Stanowisk   | a Delegacje                             | Zalogowany: astcon Ko  |
| Lista pracowników Zadania                | Płatnik Utwórz deklaracje ZL | JS Raporty Historia edycji Składki | ZUS właścicieli Konfiguracja            |                        |
| Start » Użytkownicy, kadry, umo          | owy                          |                                    |                                         |                        |
|                                          | Nowy pracown                 | nik                                |                                         |                        |
|                                          |                              |                                    |                                         |                        |
| PIT-4: 0 zł                              | Dane osobowe Adresy          | y ZUS Edukacja Doświa              | dczenie Parametry dodatkowe Historia zm | nian                   |
| PIT-8AR: 0 zł                            | Status: 🤘                    | 🕽 zatrudniony 🔵 archiwalny         | Data ważności badania lekarskiego:      |                        |
| Termin: 21-01-2019                       | Rodzaj: pra                  | acownik lub umowa cywilnoprawna 👻  | Data następnego szkolenia BHP:          | <b></b>                |
| STYCZEŃ                                  | * Imię:                      |                                    | Stanowisko:                             |                        |
| PIT-8AR: 0 zł                            | * Imię drugie:               |                                    | E-mail:                                 |                        |
| Termin: 20-02-2019                       | * Nazwisko:                  |                                    | Telefon:                                |                        |
| więcej >                                 | * Nazwisko rodowe:           |                                    | Telefon komórkowy:                      |                        |
| SKŁADKI ZUS                              | * Płeć:                      | ) meżczyzna 🔘 kobieta              | Konto bankowe:                          |                        |
| ςτγοζεή                                  | NIP                          | ,                                  | Urzad skarbowy:                         | - dodai urzad          |
| Społeczne: 0,00 zł                       | PECON                        |                                    |                                         |                        |
| Zdrowotne: 0,00 zł                       | + DEOCH                      |                                    | Zakres odpowiedzialności:               |                        |
| Razem: 0,00 zł                           | * PESEL:                     |                                    |                                         |                        |
| Termin: 11-02-2019                       | Miejsce urodzenia:           |                                    |                                         |                        |
| LUTY                                     | * Data urodzenia:            |                                    | umiejętności, zainteresowania:          |                        |
| Społeczne: 0,00 zł<br>Zdrowotne: 0,00 zł | Imię ojca:                   |                                    |                                         | њ.                     |
| FP i FGŚP: 0,00 zł                       | Imię matki:                  |                                    | Dodatkowe informacje                    |                        |
| Razem: 0.00 zł                           |                              | ]                                  | o procounikur                           |                        |

Po dodaniu pracownika, na liście po prawej stronie znajduje się ikona *"opcje"*, która rozwinie listę opcji do wyboru: edycja pracownika, możliwość pobrania kwestionariusza osobowego, karty wynagrodzeń, karty przychodów lub PIT-2, podgląd kalendarza pracownika (faktyczny czas pracy pracownika) i jego nieobecności (np. zwolnienie chorobowe 80%), możliwość pobrania ewidencji czasu pracy, utworzenie deklaracji ZUS oraz możliwość usunięcia pracownika.

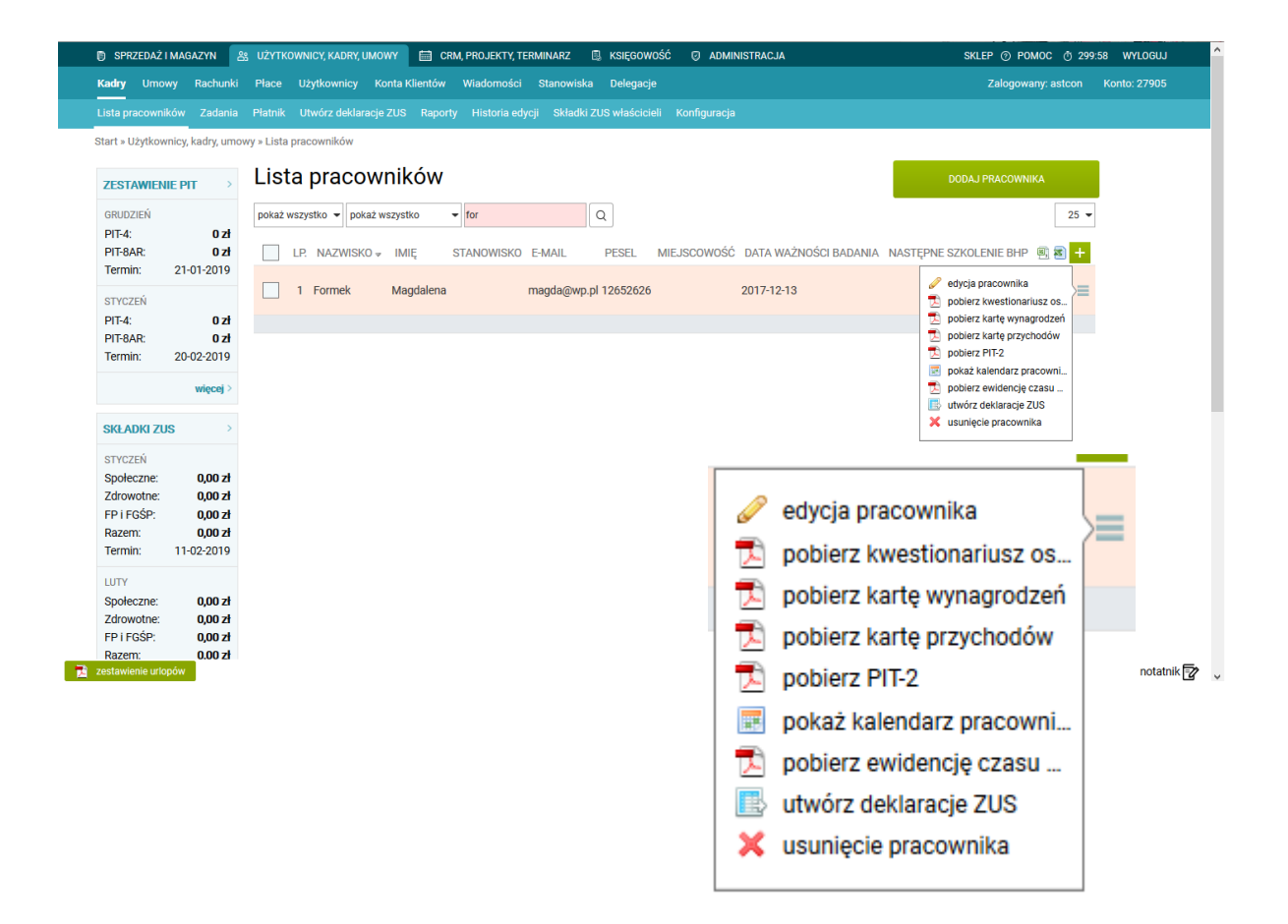

W celu późniejszego poprawnego rozliczenia wynagrodzenia pracowników należy wejść w ww. opcję *"pokaż kalendarz pracownika"*, aby uzupełnić faktyczny czas pracy pracownika i jego nieobecności w danym okresie – podzakładka *"Nieobecności"* nad kalendarzem.

| SPRZED               | AŻ I MAGAZYN              | 움 UŻY   | TKOWNICY, | KADRY, UMOWY    | 🛗 CRM       | , PROJEKTY, TE | RMINARZ (      | 🗓 księgowo    | ość 🛛     | ADMINISTRACJA | 4        |          | SKLEF                              | °         | IOC Ō 299    | :59 WYLOGU  |
|----------------------|---------------------------|---------|-----------|-----------------|-------------|----------------|----------------|---------------|-----------|---------------|----------|----------|------------------------------------|-----------|--------------|-------------|
| Kadry U              | mowy Rachunki             | Płac    | e Użytk   | ownicy Konta    | Klientów    | Wiadomości     | Stanowiska     | Delegacje     |           |               |          |          |                                    | Zalogowar | ny: astcon   | Konto: 2790 |
| Lista praco          | wników Zadania            | Płatn   |           | z deklaracje ZU | S Raporty   | Historia edy   | rcji Składki z | ZUS właścicie | li Konfig | guracja       |          |          |                                    |           |              |             |
| Start » Użytl        | kownicy, kadry, um        | owy     |           |                 |             |                |                |               |           |               |          |          |                                    |           |              |             |
| ZESTAW               | IENIE PIT                 | Ka      | lenda     | arz czas        | u prac      | сy             |                |               |           |               |          |          |                                    |           |              |             |
| GRUDZIEŃ             |                           | Cza     | as pracy  | Nieobecno       | ści         |                |                |               |           |               |          |          |                                    |           |              |             |
| PIT-4:<br>PIT-8AR:   | 0 zł<br>0 zł              | J<br>Pr | racownik: | Magdalena Fo    | mek         | ▼ « poprz      | edni   następn | ıy »          |           |               |          |          |                                    |           |              |             |
| Termin:              | 21-01-2019                | Ur      | mowa:     | Brak umów dla   | tego pracow | nika w wybrar  | nym okresie.   |               |           |               |          |          |                                    |           |              |             |
| STYCZEŃ<br>PIT-4:    | 0 zł                      | 2       | 018 20    | 20 sty          | ut mar      | kwi maj        | cze lip        | sie wrz       | paz       | lis gru       |          | (Karta c | zasu pracy nie za<br>harmonogramu) | mknięta)  | pobierz z    | czasu pracy |
| PIT-8AR:             | 0 zł                      |         |           |                 |             |                |                |               |           |               |          | (Drak    | namonogramaj                       | popier    | z dane z nar | monogramu   |
| Termin:              | 20-02-2019                |         |           |                 |             |                |                |               | luty      | 2019          |          |          |                                    |           |              |             |
|                      | więcej >                  |         |           | Poniedziałek    |             | Wtorek         |                | Środa         |           | Czwartek      |          | Piątek   | -                                  | Sobota    | -            | Niedziela   |
| SKŁADKI              | zus >                     | 5       | 28        |                 | 29          |                | 30             |               | 31        |               | 1        | 8h       | 2                                  | 0h        | 3            | Oh          |
| STYCZEŃ              |                           |         |           |                 |             |                |                |               |           |               | 08:00 16 | :00      |                                    |           |              |             |
| Społeczn<br>Zdrowotn | e: 0,00 zł<br>ne: 0,00 zł | 6       | 4         | Oh              | 5           | 0h             | 6              | 0h            | 7         | 0h            | 8        | 0h       | 9                                  | 0h        | 10           | 0h          |
| FP i FGŚF<br>Razem:  | P: 0,00 zł                |         |           |                 | -           |                |                |               |           | -             | -        |          | -                                  |           | -            |             |
| Termin:              | 11-02-2019                | -       | 11        |                 | 12          |                | 12             |               | 1/        |               | 15       |          | 16                                 |           | 17           |             |
| LUTY                 |                           | 7       |           | Oh              |             | Oh             | 13             | 0h            | 14        | 0h            | 13       | 0h       |                                    | 0h        |              | Oh          |
| Społeczn<br>Zdrowotn | e: 0,00 zł<br>ne: 0,00 zł |         |           |                 |             |                |                |               |           |               |          |          |                                    |           |              |             |
| FP i FGŚF<br>Razem:  | 2: 0,00 zł                | 8       | 18        | Oh              | 19          | Oh             | 20             | Oh            | 21        | Oh            | 22       | 0h       | 23                                 | 0h        | 24           | Oh          |

W kalendarzu czasu pracy należy wpisać w odpowiednie pola godziny pracy w formie prostej lub szczegółowej – wpisując, np. 8h lub 08:00-16:00. Opcje formy danych w kalendarzu można zmienić w ustawieniach kadrowo-płacowych, a dokładnie należy wejść w zakładkę "Konfiguracja" > "Dane konfiguracyjne" i na samym dole należy wybrać rodzaj kalendarza w czasie pracy oraz czasu pracy pracownika – prosty lub szczegółowy.

| 🗊 SPRZE     | EDAŻ I MA | GAZYN 2      | S UŻYTK   |              | DRY, UMOWY   | 🗮 CR          | M, PROJ  | JEKTY, TER | MINARZ   | 8    | KSIĘGOWOŚĆ | Ø | ADM |
|-------------|-----------|--------------|-----------|--------------|--------------|---------------|----------|------------|----------|------|------------|---|-----|
| Kadry       | Umowy     | Rachunki     | Place     | Użytkowr     | nicy Konta   | Klientów      | Wiado    | omości     | Stanowis | ska  | Delegacje  |   |     |
| Listy płac  | Harmo     | onogramy pr  | асу Ко    | nfiguracja   | Deklaracje   | Premie        | Potrąc   | cenia      |          |      |            |   |     |
| Start » Uży | ytkownicy | , kadry, umo | wy » Płac | e » Konfigur | acja         |               |          |            |          |      |            |   |     |
|             |           |              |           |              |              | Telefor       | n: 506   | 789098     |          |      |            |   |     |
|             |           |              |           |              |              |               |          |            |          | Pozo | stałe dane |   |     |
|             |           |              |           | Data r       | ozpoczęcia ( | działalnośo   |          |            |          |      |            |   |     |
|             |           |              |           |              | Składka v    | vypadkowa     | a: 1,80  | )          |          |      |            |   |     |
|             |           |              |           |              | Dzień woli   | ny od pracy   | y: sob   | ota        | -        |      |            |   |     |
|             |           |              |           |              | Norr         | na dobowa     | a: 8     |            |          |      |            |   |     |
|             |           |              |           |              | Goo          | lziny nocne   | e: 22:0  | 00         |          |      | - 21:00    |   |     |
|             |           |              |           | Biuro rachu  | nkowe nazw   | a skrócona    | a:       |            |          |      |            |   |     |
|             |           |              |           | Bi           | uro rachunko | we REGON      | ۹:       |            |          |      |            |   |     |
|             |           |              |           |              | Biuro rachu  | inkowe NIF    | <b>:</b> |            |          |      |            |   |     |
|             |           |              |           | Rodzaj ka    | lendarza w o | zasie prac    | y 🔿      | prosty     |          |      |            |   |     |
|             |           |              |           |              | (Domy        | ślnie: prosty | /) 🔘     | szczegó    | łowy     |      |            |   |     |
|             |           |              | Rodzaj    | kalendarza   | czasu pracy  | pracownik     | a 🔿      | prosty     |          |      |            |   |     |
|             |           |              |           |              | (Domy        | ślnie: prosty | ) 🔘      | szczegó    | łowy     |      |            |   |     |
|             |           |              |           |              |              |               |          |            |          | 1    | ZAPISZ     |   |     |

Wracając do kalendarza pracownika musimy wejść jeszcze we wspomnianą podzakładkę *"Nieobecności"* i kliknąć dwa razy wybrany dzień na kalendarzu w celu dodania określonego rodzaju nieobecności, np. chorobowe 70% lub inne.

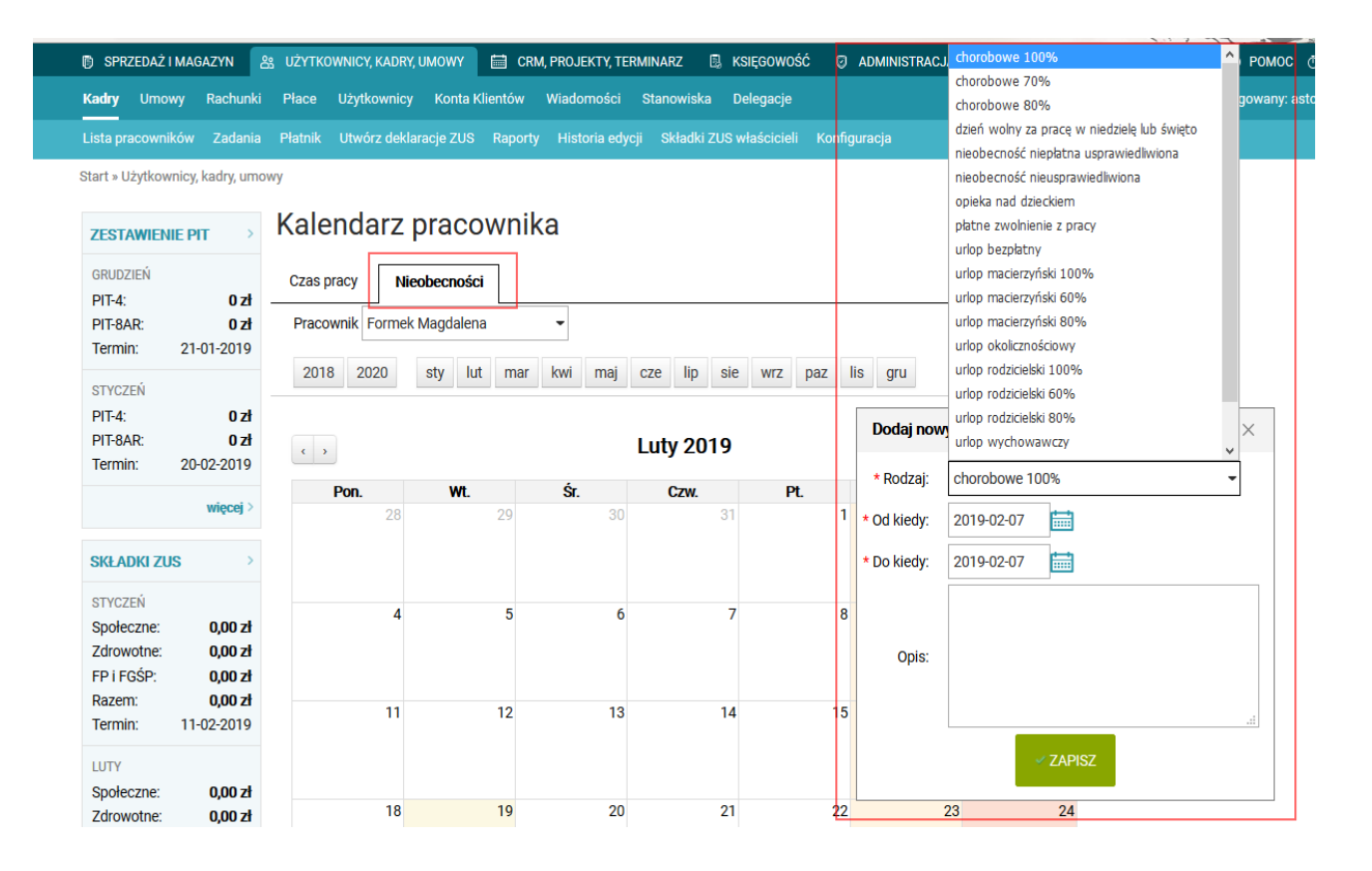

#### 1.2. Dodanie umów pracowników w zakładce "Umowy"

Natomiast w zakładce "Umowy" można podejrzeć dodane umowy pracowników lub dodać nowe umowy poprzez przycisk "*Dodaj umowę*".

Przy opcji dodawania nowej umowy należy uzupełnić wszystkie wymagane (oznaczone czerwoną gwiazdką) dane dotyczące umowy pracownika oraz pozostałe (oznaczone zieloną gwiazdką, które są niezbędne do generowania deklaracji do US/ZUS). Przede wszystkim należy wybrać rodzaj umowy, datę rozpoczęcia i zawarcia umowy, zakres czynności, wybrać pracownika z

| SPRZEDAZ I MAGAZYN                       |                                                                  | CRM, PROJEKTY, TERMINARZ                                              | KSIĘGOWOSC 🥥 ADMINISTRACJA                                               | SRLEP (2) POMOC (299:55 WYLOGUJ             |
|------------------------------------------|------------------------------------------------------------------|-----------------------------------------------------------------------|--------------------------------------------------------------------------|---------------------------------------------|
| Kadry <b>Umowy</b> Rachunki              | Płace Użytkownicy Konta Klientó                                  | ów Wiadomości Stanowiska                                              | Delegacje                                                                | Zalogowany: astcon Konto: 27905             |
| Umowy Szablony Płatnik                   | Utwórz deklaracje ZUS Konfiguracja                               | Deklaracje Premie Potrącen                                            |                                                                          |                                             |
| Start » Użytkownicy, kadry, umo          | owy » Umowy                                                      |                                                                       |                                                                          |                                             |
| ZESTAWIENIE PIT                          | Dodaj umowę                                                      |                                                                       |                                                                          |                                             |
| GRUDZIEŃ<br>PIT-4: 0 zł                  | Wynagrodzenie stanowiące po<br>Jeśli składka nie powinna być obl | odstawę wymiaru składki na Fundu<br>iczana, odznacz pole obok składki | ısz Pracy w przeliczeniu na okres miesiąca jest niższe od minir<br>i FP. | malnego wynagrodzenia.                      |
| Termin: 21-01-2019                       | Umowa Wynagrodzenie I                                            | Dobrowolne ubezpieczenie                                              |                                                                          |                                             |
| STYCZEŃ                                  | * Nalicz kwoty wg stawek dla okresu:                             | 2019-02                                                               | * Pracownik:                                                             | Formek Magdalena 👻                          |
| PIT-8AR: 0 zł                            | * Rodzaj umowy:                                                  | Umowa o pracę na czas okreś 🗸                                         | * Zakres czynności:                                                      |                                             |
| Termin: 20-02-2019                       | * Numer dokumentu:                                               | Umowa o dzieło<br>Umowa zlecenie                                      | Stanowisko:                                                              |                                             |
| więcej >                                 | name actumenta.                                                  | Umowa o pracę na czas określony                                       | Reprezentant firmy:                                                      |                                             |
| SKŁADKI ZUS                              | * Data zawarcia umowy:                                           | Umowa o pracę na czas nieokreślony<br>Umowa o pracę na zastępstwo     | y<br>Harmonogram czasu pracy:                                            |                                             |
| STYCZEŃ                                  | * Data rozpoczęcia:                                              | Umowa o pracę na okres próbny<br>Umowa dla członka zarządu            | * Wymiar czasu pracy:                                                    | 1 / 1                                       |
| Społeczne: 0,00 zł<br>Zdrowotne: 0,00 zł | * Data zakończenia:                                              | 2019-02-28                                                            | Kod tytułu ubezpieczenia:                                                |                                             |
| FP i FGŚP: 0,00 zł                       | Faktyczne zakończenie umowy:                                     |                                                                       |                                                                          | pracownik uprawniony do zasiłku chorobowego |
| Termin: 11-02-2019                       |                                                                  |                                                                       |                                                                          | od 1. dnia pracy                            |
| LUTY                                     |                                                                  |                                                                       | Liczba godzin urłopu przeniesiona z lat poprzednich:                     |                                             |
| Społeczne: 0,00 zł                       |                                                                  |                                                                       | Urlop wykorzystany przed zawarciem umowy (w godzinach):                  | <b>(</b>                                    |
| FP i FGŚP: 0,00 zł                       |                                                                  |                                                                       | ✓ ZAPISZ                                                                 |                                             |

listy dodanych, wpisać wymiar czasu pracy (np. 1/1, 1/2 itd.) oraz wybrać grafik pracy - jeżeli dodajemy umowę o pracę

W związku z powyższym wchodzimy w zakładkę "Płace" i "Harmonogramy pracy" i tutaj dodajemy swój własny harmonogram pracy poprzez przycisk "Dodaj harmonogram" lub modyfikujemy domyślny poprzez kliknięcie ikony "opcje" i "edycja harmonogramu".

| 🗊 SPRZEDAŻ                    | IMAGAZYN                                 | 움 UŻYTK    | (OWNICY, KA | ADRY, UMOWY     | 🛗 CI     | RM, PROJEKTY, TER | MINARZ 🗒   | KSIĘGOWOŚ | ć 🛛 /                | ADMINISTRAC                                  | CJA                  |           |
|-------------------------------|------------------------------------------|------------|-------------|-----------------|----------|-------------------|------------|-----------|----------------------|----------------------------------------------|----------------------|-----------|
| Kadry Umo                     | owy Rachunk                              | Place      | Użytkow     | nicy Konta      | Klientów | Wiadomości        | Stanowiska | Delegacje |                      |                                              |                      |           |
| Listy płac - H                | Harmonogramy p                           | oracy Ko   | nfiguracja  | Deklaracje      | Premie   | Potrącenia        |            |           |                      |                                              |                      |           |
| Start » Użytko                | wnicy, kadry, um                         | owy » Płac | e » Harmor  | nogramy pracy   |          |                   |            |           |                      |                                              |                      |           |
| ZESTAWIE                      | NIE PIT >                                | Ha         | rmon        | ogramy          | y pra    | су                |            |           | DODAJ H              | IARMONOGRA                                   | AM                   |           |
| GRUDZIEŃ                      |                                          |            |             |                 |          |                   |            |           |                      |                                              | 25 🕶                 |           |
| PIT-4:<br>PIT-8AR:            | 0 Zł<br>0 Zł                             |            | ID 🔺 N      | IAZWA           |          | DZIEŃ WOLN        | Y NORMA D  | OBOWA     | GODZINY              | NOCNE                                        | B) 🔊 🕂               |           |
| Termin:<br>STYCZEŃ            | 21-01-2019                               |            | 3 P         | rzykład1        |          | sobota            | 8          | 3         | 🥜 edycja<br>🔟 wypełi | wypełnij har<br>harmonograi<br>nij harmonogr | monogram cza<br>mu z | asu pracy |
| PIT-4:<br>PIT-8AR:<br>Termin: | <b>0 zł</b><br><b>0 zł</b><br>20-02-2019 |            | 2 2         | 016             |          | sobota            | 8          | 3         | 🗙 usunię<br>07:00 -  | ecie harmono <u>c</u><br>21:00               | gramu<br>opcje 🚍     |           |
|                               | więcej >                                 |            | 1 C         | ały etat - harm | onogram  | sobota            | 8          | 3         | 22:00 -              | - 06:00                                      | opcje 🗮              |           |
| SKŁADKI Z                     | us >                                     |            |             |                 |          |                   |            |           |                      |                                              |                      |           |

Po dodaniu lub modyfikacji harmonogramu musimy jeszcze uzupełnić go o dane, a więc czas pracy. Wchodzimy w ikonę opcję na liście i wybieramy *"wypełnij harmonogram czasu pracy"*. W nowym oknie ukaże się harmonogram czasu pracy na cały rok w poszczególnych miesiącach, można uzupełnić go ręcznie lub automatycznie wybierając przycisk *"Wypełnij"* - w oknie wybiera się określony tryb tygodniowy, mieszany lub od-do, z dodatkowymi opcjami pominięcia świąt i niedziel. Dla przykładu można wybrać tryb tygodniowy po 8 godzin dziennie.

|                                          |                                                |             |          | <u> </u> |         |          |            |       |      |    |         |           | *      | 10 110 10 |      |
|------------------------------------------|------------------------------------------------|-------------|----------|----------|---------|----------|------------|-------|------|----|---------|-----------|--------|-----------|------|
| SPRZEDAZ I MAGAZYN                       |                                                | NARZ 🖽 KS   | SIĘGOWOS | c ⊌      | ADMINIS | IRACJA   |            |       |      |    | SKLEP @ | POMOC     | © 299: | 49 WYLC   | GUJ  |
| Kadry Umowy Rachunki                     | Place Użytkownicy Konta Klientów Wiadomości St | anowiska Do | elegacje |          |         |          |            |       |      |    | Zalo    | gowany: a | stcon  | Konto: 27 | 905  |
| Listy płac Harmonogramy pra              | cy Konfiguracja Deklaracje Premie Potrącenia   |             |          |          |         |          |            |       |      |    |         |           |        |           |      |
| Start » Użytkownicy, kadry, umow         | y » Płace                                      |             |          |          |         |          |            |       |      |    |         |           |        |           |      |
| ZESTAWIENIE PIT                          | Harmonogram czasu pracy "F                     | rzykłac     | 11":     |          |         |          |            |       |      |    |         |           |        |           |      |
| GRUDZIEŃ<br>PIT-4: 0 zł                  | WYPEŁNIJ   dzień wolny: sobota   rok: 2019     |             | dobowa:  | 8 godzin | goda    | iny noch | e: 22:00 - | 21:00 |      |    |         |           |        |           |      |
| Termin: 21-01-2019                       | Wypełnij harmonogram $	imes$                   |             | 🔘 upr    | oszczon  | y 🔵 :   | zczegóło | wy         |       |      |    |         |           |        |           |      |
| STYCZEŃ                                  | trub tyraodniowy po 8 godzin dziennie          | 10 11 1     | 2 13     | 14 15    | 16      | 17 18    | 19 20      | 21 2  | 2 23 | 24 | 25 26   | 27 28     | 29     | 30 31     | Suma |
| PIT-4: 0 zł                              |                                                | 88          |          | 8        | 8 8     | 8 8      |            | 8     | 8 8  | 8  | 8       |           | 88     | 8 8       | 176  |
| PIT-8AR: 0 zł<br>Termin: 20-02-2019      | tryb mieszany wg wzoru:                        | 8           | 8 8      | 8        | 8       | 8        | 8          | 8 8   | 8    |    | 8 8     | 8         | B      |           | 160  |
| wienei >                                 |                                                | 8           | 8 8      | 8        | 8       | 8        | 8          | 8 8   | 8    |    | 8 8     | 8         | 8 8    |           | 168  |
| mileni .                                 |                                                | 88          | 8        |          | 8 8     | 8 8      | 8          |       | 8    | 8  | 8 8     |           | 8      | 8         | 168  |
| SKŁADKI ZUS                              |                                                | 8           | 8        | 8        | 8 8     | 8        |            | 8 8   | 8 8  | 8  |         | 8         | 8 8    | 8 8       | 168  |
| STYCZEŃ                                  | pomiń święta                                   | 8 8         | 8 8      | 8        |         | 8 8      | 8          | 8     |      | 8  | 8 8     | 8         | в      |           | 152  |
| Społeczne: 0,00 zł<br>Zdrowotne: 0,00 zł | pomiń niedzielę                                | 8 8         | 8        |          | 8 8     | 8 8      | 8          |       | 8 8  | 8  | 8 8     |           | 8      | 8 8       | 184  |
| FP i FGŚP: 0,00 zł                       | Wypełnii od                                    |             | 8 8      | 8        | 8       |          | 8          | 8 8   | 8 8  |    | 8       | 8         | B 8    | 8         | 168  |
| Termin: 11-02-2019                       | Typenij od.                                    | 88          | 8 8      |          | 8       | 8 8      | 8          | 8     | 8    | 8  | 8 8     | 8         |        | 8         | 168  |
| LUTY                                     | WYPEŁNIJ                                       | 88          |          | 8        | 8 8     | 8 8      |            | 8     | 8 8  | 8  | 8       |           | 8 8    | 8 8       | 184  |
|                                          | 1                                              |             | 10 10    | 10       |         |          | 10         | 1000  |      |    |         | 1         |        |           |      |

Po dodaniu umowy pracownika (i harmonogramu czasu pracy), w zakładce "Umowy" na liście po prawej stronie znajduje się ikona *"opcje"*, która rozwinie listę opcji do wyboru: edycja umowy, możliwość wystawienia nowej umowy na podstawie obecnie wystawionej, wystawienie rachunku do umowy, wydrukowanie umowy lub pobranie do formatu PDF, eksport do Płatnika, wystawienie aneksu do umowy, wypowiedzenie umowy, pobranie świadectwa pracy lub usunięcie umowy.

| 🗊 SPRZEDAŻ I                                     | MAGAZYN                       | 3 UŻYTKOWNICY, KADRY, UMOWY 🗎 CRM, PROJEKTY, TERMINARZ 🖪 KSIĘGOWOŚĆ 🛛 ADMINISTRACJA SKLEP 🕥 PO                                                                                                    | омос     | ⑦ 299:51   | WYLOGUJ     | î î |
|--------------------------------------------------|-------------------------------|----------------------------------------------------------------------------------------------------|----------|------------|-------------|-----|
| Kadry <b>Umo</b> v                               | wy Rachunki                   | Płace Użytkownicy Konta Klientów Wiadomości Stanowiska Delegacje Zalogow                                                                                                    | vany: as | tcon Ko    | onto: 27905 |     |
| Umowy Szał                                       | blony Płatnik                 | Utwórz deklaracje ZUS Konfiguracja Deklaracje Premie Potrącenia                                                                                                    |          |            |             |     |
| Start » Użytkow                                  | nicy, kadry, umo              | vy » Umowy                                                                                                    |          |            |             |     |
| ZESTAWIEN                                        | IE PIT                        |                                                                                                    |          |            |             |     |
| GRUDZIEŃ<br>PIT-4:                               | 0 zł                          | pracownik data od 📷 data do 📷 Q                                                                                                    | 25 👻     |            |             |     |
| PIT-8AR:<br>Termin:                              | <b>0 zł</b><br>21-01-2019     | DI NUMER RODZAJ PRACOWNIK ROZPOCZĘCIE ZAKOŃCZENIE KWOTA NETTO KWOTA BRUTTO 🗟 🖲                                                                                                    | +        |            |             |     |
| STYCZEŃ                                          |                               | 45 1/11/2018 Umowa o dzieło     Formek Magdalena 2018-11-01     2018-11-30     2018-11-30                                                                                                    |          |            |             |     |
| PII-4:<br>PIT-8AR:<br>Termin:                    | 0 zł<br>0 zł<br>20-02-2019    | 44 3/10/2018 Umowa o pracę na czas nieokreślony Janowicz Matylda 2018-10-01 2018-10-31 44 3/10/2018 Umowa o pracę na czas nieokreślony Janowicz Matylda 2018-10-01 2018-10-31 45 20 pobierz umowę do PDF (p.                                                                                                    | =        |            |             |     |
|                                                  | więcej >                      | 42 1/09/2018 Umowa o pracę na czas nieokreślony Kowalski Jan 2018-09-01 2018-09-30 285 wystaw anaks do tej umo                                                                                                    | =        |            |             |     |
| SKŁADKI ZU                                       | IS >                          | المعنى المعنى المعن<br>معنى المعنى المعنى المعنى المعنى المعنى المعنى المعنى المعنى المعنى المعنى المعنى المعنى المعنى المعنى المعنى المعنى المعنى المعنى المعنى المعنى المعنى المعنى المعنى المعنى المعنى المعنى المعنى ا<br>معنى المعنى المعنى المعنى المعنى المعنى المعنى المعنى المعنى المعنى المعنى المعنى المعنى المعنى المعنى المعنى المعنى المعنى المعنى المعنى المعنى المعنى المعنى المعنى المعنى المعنى المعنى المعنى المعنى المعنى المعنى المعنى المعنى المعنى المعنى المعنى المعنى المعنى المعنى المعنى المعنى المعنى المعنى | ]        |            |             |     |
| STYCZEŃ<br>Społeczne:<br>Zdrowotne:<br>EP i EGŚP | 0,00 zł<br>0,00 zł<br>0.00 zł | 🗌 34 1/12/2017 Umowa o dzieło Formek Magdalena 2017- 🥜 edycja umowy                                                                                                    |          |            |             |     |
| Razem:<br>Termin:                                | <b>0,00 zł</b><br>11-02-2019  | 🗌 32 1/06/2017 Umowa o pracę na czas określony 🛛 Formek Magdalena 2017 d 🔜 wystaw nową umowę na                                                                                                    |          |            |             |     |
| LUTY                                             |                               | wystaw nowy rachunek n                                                                                                    |          |            |             |     |
| Społeczne:<br>Zdrowotne:                         | 0,00 zł<br>0,00 zł            | ; 🖨 wydrukuj                                                                                                    | =        |            |             |     |
| Razem:                                           | 0,00 zł<br>0.00 zł            | pobierz umowę do PDF (p                                                                                                    |          | kalkulator | notatnik f  | -   |
|                                                  |                               | 📑 exportuj do płatnika                                                                                                    | <u> </u> |            |             | R / |
|                                                  |                               | ; 📄 wystaw aneks do tej umo                                                                                                    | =        |            |             |     |
|                                                  |                               | 📄 wypowiedz umowę                                                                                                    |          |            |             |     |
|                                                  |                               | 🗙 usunięcie umowy                                                                                                    |          |            |             |     |
|                                                  |                               | 200.00 0000                                                                                                    | 1        |            |             |     |

### 2. Rozliczanie wynagrodzenia pracowników

Rodzaj rozliczania wynagrodzenia pracowników jest zależny od tego, czy pracownik ma umowę cywilnoprawną (umowa o dzieło lub umowa zlecenie), czy umowę o pracę (umowa o pracę na czas określony, nieokreślony). Umowy cywilnoprawne rozlicza się w uproszczony sposób, poprzez wystawienie rachunku do umowy. Natomiast umowy o pracę rozliczane są przez listę płac.

#### 2.1. Dodawanie rachunków do umów cywilnoprawnych zakładka "Rachunki"

W związku z powyższym, aby rozliczyć umowy cywilnoprawnej należy przejść do kolejnej zakładki "Rachunki".

**Uwaga!** zalecamy wystawianie rachunków prosto z umów, a więc z zakładki "Umowy". Ponieważ wszelkie dane z umowy zostaną zaczytane do rachunki i nie trzeba niczego uzupełniać ręcznie.

W związku z powyższym przechodzimy do zakładki "Umowy" i przy wybranej umowie cywilnoprawnej należy kliknąć ikonę "opcję" i wybrać "wystaw nowy rachunek na podstawie tej umowy".

| D SPRZ                     | ZEDAŻ I MAGA   | ZYN Å                  | B UŻYTKOWNICY, KADRY, UMOWY  | 📋 CRM, PROJEKTY, TI      | erminarz 🔋 Ksi     | ĘGOWOŚĆ 🛛 AD    | MINISTRACJA |             | SKLEF                                 | ° ⊘ POMOC ₫ 29               | 9:35 WYL |
|----------------------------|----------------|------------------------|------------------------------|--------------------------|--------------------|-----------------|-------------|-------------|---------------------------------------|------------------------------|----------|
| Opcje                      | Historia       | Dwuetapo               | we Zabezpieczenie Moje Hasło | Opcje Sklepu Analiz      | zy RODO            |                 |             |             |                                       | Zalogowany: astcon           | Konto: 2 |
| Umowy                      |                | Płatnik                | Utwórz deklaracje ZUS Konfig | uracja Deklaracje Pre    |                    |                 |             |             |                                       |                              |          |
| Start » A                  | dministracja   | » Umowy                |                              |                          |                    |                 |             |             |                                       |                              |          |
| ZESTA                      | WIENIE PIT     | • •                    | Umowy                        |                          |                    |                 |             |             | DODAJ UMOWĘ                           |                              |          |
| GRUDZ                      | IEŃ            | 0 zł                   | pracownik data od            | data do                  | Q                  |                 |             |             |                                       | 25 👻                         |          |
| PIT-8A<br>Termir           | NR:<br>n: 21-0 | 0 zł<br>1-2019         | ID NUMER RODZA               | J                        | PRACOWNIK          | ROZPOCZĘCIE     | ZAKOŃCZENIE | KWOTA NETTO | KWOTA BRUTTO                          | 8) 🗃 🕂                       |          |
| STYCZ                      | EŃ             |                        | 46 1/02/2019 Umowa           | o pracę na czas nieokreś | ilony Formek Magda | lena 2019-02-01 | 2019-02-28  | 1459,48     | 2000,00                               | opcje 🗮                      |          |
| PIT-4:<br>PIT-8A<br>Termir | .R:<br>n: 20-0 | 0 zł<br>0 zł<br>2-2019 | 45 1/11/2018 Umowa           | o dzieło                 | Formek Magda       | lena 2018-11-01 | 2018-11-30  | 182         | vystaw nowy rachu<br>wystaw nową umow | nek na podstawie tej u<br>Va | umowy    |
|                            |                |                        | _                            |                          |                    |                 |             |             | wystaw nowy rachur                    | iek n                        |          |

System przenosi nas automatycznie do zakładki "Rachunki" i uzupełnionego rachunku na podstawie umowy. W nowym oknie widzimy uzupełniony dokument o dane.

| 🗊 SPRZEDAŻ I MAGAZYN                                        | 움 UŻYTKOWNICY, KADRY, UMOWY 🗮       | CRM, PROJEKTY, TERMINARZ | 🗟 KSIĘGOWOŚĆ | ADMINISTRACJA       | SKLEP ③ POMOC ტ                      | 297:47 WYLOGUJ |
|-------------------------------------------------------------|-------------------------------------|--------------------------|--------------|---------------------|--------------------------------------|----------------|
| Opcje Historia Dwuetap                                      | owe Zabezpieczenie Moje Hasło Oj    | ocje Sklepu Analizy RODO |              |                     | Zalogowany: astco                    | n Konto: 27905 |
| Rachunki Szablony Płatn                                     | ik Utwórz deklaracje ZUS Zestawien  |                          |              |                     |                                      |                |
| Start » Administracja » Rachur                              | ki                                  |                          |              |                     |                                      |                |
| ZESTAWIENIE PIT                                             | Dodaj rachunek                      |                          |              |                     |                                      |                |
| GRUDZIEŃ<br>PIT-4: 0.7                                      | Dokument Księgowanie                |                          |              |                     |                                      |                |
| PIT-8AR: 0 zł                                               | * Nalicz kwoty wg stawek dla okresu | 2019-02                  |              | * Pracownik:        | Formek Magdalena 👻                   |                |
| Termin: 21-01-2019                                          | Dadasi sashuslu                     | Rachunek do umowy o      | dzieło       | Umowa:              | Umowa o dzieło z dnia 2018-11-01 🛛 👻 |                |
| STYCZEŃ<br>PIT-4: 0 zł                                      | Rouzaj rachunku.                    | Rachunek do umowy z      | lecenia      | Zakres czynności:   | obsłga                               |                |
| PIT-8AR: 0 zł                                               | * Numer dokumentu                   | 1/02/2019                |              | Stanowisko:         |                                      |                |
| 20 02 2019                                                  |                                     | NR: 1 NM: 1              |              | Reprezentant firmy: |                                      |                |
| więcej >                                                    | * Data rachunku:                    | 2019-02-19               |              | Wymiar czasu pracy: |                                      |                |
| SKŁADKI ZUS                                                 | Data rozpoczęcia prac               |                          |              |                     |                                      |                |
| STYCZEŃ                                                     | Data zakończenia prac               |                          |              |                     |                                      |                |
| Społeczne:0,00 złZdrowotne:0,00 zł                          | Data wypłaty:                       |                          |              |                     |                                      |                |
| FP   FGSP:         0,00 zł           Razem:         0,00 zł | * Podstawa wynagrodze               | nia: 2000,00             |              | * Sta               | awka podatku: 18                     |                |
| Termin: 11-02-2019                                          | Ako                                 | ord:                     |              |                     | . pracownika pra                     | codawcy        |

W zakładce **"Rachunki"** można dodać wszystkie rachunki również ręcznie poprzez przycisk *"dodaj rachunek"*. W nowym oknie trzeba uzupełnić wszystkie obowiązkowe dane, a następnie zapisać poprzez przycisk *"zapisz"*.

| 🗊 SPRZEDAŻ I MAGAZYN                     | ஃ UŻYTKOWNICY, KADRY, UMOWY 🔛           | CRM, PROJEKTY, TERMINAR  | rz 🖪 księgowość        | Ø ADMINISTRACJA            |                              | SKLEP ⑦ POMOC ① 29 | 9:55 WYLOGUJ |
|------------------------------------------|-----------------------------------------|--------------------------|------------------------|----------------------------|------------------------------|--------------------|--------------|
| Kadry Umowy Rachun                       | <b>i</b> Płace Użytkownicy Konta Klient | ów Wiadomości Stano      | owiska Delegacje       |                            |                              | Zalogowany: astcon | Konto: 27905 |
| Rachunki Szablony Płatr                  |                                         | e rachunków Konfiguracja |                        |                            |                              |                    |              |
| Start » Użytkownicy, kadry, um           | nowy » Rachunki                         |                          |                        |                            |                              |                    |              |
| ZESTAWIENIE PIT                          | Dodaj rachunek                          |                          |                        |                            |                              |                    |              |
| GRUDZIEŃ                                 | Dokument Księgowanie                    |                          |                        |                            |                              |                    |              |
| PIT-8AR: 0 zł                            | * Nalicz kwoty wg stawek dla okresu:    | 2019-02                  |                        | * Pracownik:               | CCC CC                       | -                  |              |
| 21-01-2019                               | Podzaj rachunku:                        | Rachunek do umowy        | y o dzieło             | Zakres czynności:          |                              |                    |              |
| PIT-4: 0 zł                              | Nouzaj rachanka.                        | Rachunek do umowy        | y zlecenia             | Stanowisko:                |                              |                    |              |
| PIT-8AR: 0 zł                            | t Numer delamentar                      | 1/02/2019                |                        | Reprezentant firmy:        |                              |                    |              |
| Termin: 20-02-2019                       | - Numer dokumentu.                      | NR: 1 NM: 1              |                        | Wymiar czasu pracy:        |                              |                    |              |
| więcej >                                 | * Data rachunku:                        | 2019-02-19               |                        | , , , ,                    |                              |                    |              |
| SKŁADKI ZUS                              | Data rozpoczęcia prac:                  |                          |                        |                            |                              |                    |              |
| STYCZEŃ                                  | Data zakończenia prac:                  |                          |                        |                            |                              |                    |              |
| Społeczne: 0,00 zł<br>Zdrowotne: 0,00 zł | Data wypłaty:                           |                          |                        |                            |                              |                    |              |
| FP i FGŚP: 0,00 zł                       | * Podetawa wwpagrodzon                  | ie.                      |                        | + 0+                       | awka podatku: 19             |                    |              |
| Razem: 0,00 zł<br>Termin: 11-02-2019     | " Pousiawa wynagiouzen                  |                          |                        | . 30                       |                              |                    |              |
|                                          | Ako                                     | rd:                      |                        | Ubezpieczen                | pracownika<br>ie emerytalne: | pracoo             | dawcy        |
|                                          | Drowia                                  | ia                       |                        |                            |                              |                    |              |
| 🔬 Uwaga - zalecamy                       | v wystawianie rachunków z umowy aby p   | program mógł poprawnie c | obliczyć ubezpieczenie | chorobowe, nieobecności it | d.                           |                    | ×            |
|                                          | Coda podlicah E0                        | 10/ -                    |                        |                            |                              |                    |              |

Na liście wszystkich rachunków po ich dodaniu widoczna jest ikona *"opcje"* i lista opcji do wyboru: edycja rachunku, wystawienie nowego rachunku na podstawie obecnego, wystawienie umowy na podstawie tego rachunku, możliwość wydruku lub pobrania do PDF, eksport do Płatnika, możliwość zaksięgowania rachunku oraz usunięcie go.

| ł           | 38 | UŻYTI  | KOWI  | NICY, KADRY, | UMOWY    | 🛗 CR       | M, PROJEKT  | TY, TERMIN | iarz 🗒    | KSIĘGOWOŚ   | ść 🛛    | ADMINISTRACJA |      |            |          |        | SKLEP 💿 POMO                                                                                     | C (Č) 2         | 98:58 W |
|-------------|----|--------|-------|--------------|----------|------------|-------------|------------|-----------|-------------|---------|---------------|------|------------|----------|--------|--------------------------------------------------------------------------------------------------|-----------------|---------|
| nki         |    | Płace  |       | lżytkownicy  | Konta K  | lientów    | Wiadomo     | ości St    | anowiska  | Delegacje   |         |               |      |            |          |        | Zalogowany                                                                                       | : astcon        | Konto   |
| atni        |    | Utwó   | rz de | eklaracje ZU | S Zestav | vienie rad | chunków     | Konfigura  | icja Dekl | aracje Prei | nie Pot | trącenia      |      |            |          |        |                                                                                                  |                 |         |
| Imo         | wy | » Rac  | hunk  | ti           |          |            |             |            |           |             |         |               |      |            |          |        |                                                                                                  |                 |         |
| >           |    | Ra     | ch    | unki         |          |            |             |            |           |             |         |               |      |            |          |        | DODAJ RACHUNE                                                                                    | ¢               |         |
| 4           |    | pracov | vnik  |              | data o   | d          | data do     |            | Q         |             |         |               |      |            |          |        |                                                                                                  |                 | 25 🕶    |
| đ           |    |        | ID    | NUMER        | RODZAJ   |            |             | PRACC      | WNIK      | DATA RAC    | HUNKU   | WYPŁACONO     | DO W | YPŁATY     | KWOTA I  | NETTO  | KWOTA BRUTTO                                                                                     | 8) 😰            | +       |
| 9           |    |        | 36    | 9/12/2017    | Rachune  | k do umo   | wy o dzieło | o Formek   | Magdalen  | a 2017-12-1 | 9       | -             |      | 164,0      | 0        | 16     | edycja rachunku<br>wystaw nowy rachu                                                             | unek n          |         |
| 년<br>년<br>9 |    |        | 33    | 4/11/2017    | Rachune  | k do umo   | wy zleceni  | a Formek   | Magdalen  | a 2017-11-2 | 8       | -             |      | 1687,0     | 0 1      | 68 🖨   | wystaw umowę na<br>wydrukuj<br>pobierz rachunek d                                                | podsta<br>o PDF | :       |
| >           |    |        | 31    | 8/06/2017    | Rachune  | k do umo   | wy o dzieło | o Formek   | Magdalen  | a 2017-06-0 | 4       | 2017-06-3     | D    | 1620,0     | 0 1      | 182    | <ul> <li>exportuj do płatnik;</li> <li>zaksięguj rachunek</li> <li>usunięcie rachunku</li> </ul> | 1<br>(          | :=      |
| >           |    |        |       |              |          |            |             |            |           |             |         |               |      |            |          |        |                                                                                                  |                 |         |
|             |    |        |       |              |          |            |             |            |           |             |         |               | 16   | Ø (        | edycja r | achu   | inku                                                                                             |                 |         |
|             |    |        |       |              |          |            |             |            |           |             |         |               |      | ۱ 🖕        | wystaw   | now    | y rachunek r                                                                                     | 1 (             |         |
|             |    |        |       |              |          |            |             |            |           |             |         |               |      | ۱ 🖕        | wystaw   | umo    | wę na podst                                                                                      | ta              |         |
|             |    |        |       |              |          |            |             |            |           |             |         |               | 58   | ، 🖨        | wydruki  | IJ     |                                                                                                  |                 |         |
|             |    |        |       |              |          |            |             |            |           |             |         |               |      | Z I        | oobierz  | rach   | unek do PDF                                                                                      | =               | -       |
|             |    |        |       |              |          |            |             |            |           |             |         |               |      | <b>B</b> ( | exportu  | j do j | płatnika                                                                                         |                 |         |
|             |    |        |       |              |          |            |             |            |           |             |         |               | 32   |            | zaksieg  | uj rad | chunek                                                                                           |                 |         |

#### 2.2. Tworzenie listy płac w zakładce "Płace"

W zakładce **"Płace"** należy utworzyć listę płac, np. za okres luty 2019 roku. W tym celu trzeba kliknąć opcję "Dodaj listę płac". W nowym oknie pokaże się okienko z polem "lista płac za miesiąc" - w tym miejscu trzeba wybrać miesiąc, za który ma być wygenerowana lista płac.

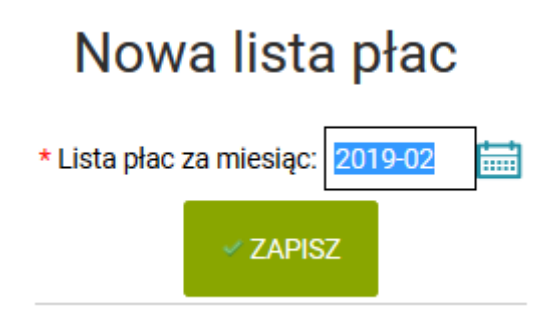

Po wybraniu daty należy zatwierdzić całą operację przyciskiem "Zapisz". W tym momencie zostanie wygenerowana lista płac za dany okres – dla przykładu za luty 2019 rok. Nowa lista ukaże się na liście płac i będzie posiadała zerowe kwoty.

11

💢 usunięcie rachunku

| L | ist | y pła   | ac          |           |                       |                |         |                  |                  |              |                 |                      |                    | DODAJ LISTĘ PŁAC     |               |
|---|-----|---------|-------------|-----------|-----------------------|----------------|---------|------------------|------------------|--------------|-----------------|----------------------|--------------------|----------------------|---------------|
|   |     |         |             |           |                       |                |         |                  |                  |              |                 |                      |                    |                      | 25 🕶          |
|   |     | OKRES   | PRACOWNIKÓW | WYPŁACONO | łącznie<br>do<br>wypł | KWOTA<br>NETTO | PODATEK | UB.<br>SPOŁECZNE | UB.<br>ZDROWOTNE | FP I<br>FGŚP | PŁACE<br>BRUTTO | WYNAGR.<br>CHOROBOWE | SKŁ.<br>PRACODAWCY | BRUTTO<br>PRACODAWCY | 8) <b>8</b> + |
|   |     | 2019-02 | 1           |           | 0,00                  | 0,00           | 0,00    | 0,00             | 0,00             | 0,00         | 0,00            | 0,00                 | 0,00               | 0,00                 | opcje 🗮       |

Uwaga! Wygenerowana lista płac nie jest jeszcze ukończona! Trzeba wejść w jej edycję (ikona "opcje").

W związku z powyższym wchodzimy do edycji danej listy płac i uzupełniamy brakujące kwoty przy wygenerowanych pracownikach z danego okresu.

| Lis | sty pła | ac          |            |                       |                |         |                  |                  |              |                 |                      |                  | DODAJ LISTĘ PŁAC                                                                              |         |      |
|-----|---------|-------------|------------|-----------------------|----------------|---------|------------------|------------------|--------------|-----------------|----------------------|------------------|-----------------------------------------------------------------------------------------------|---------|------|
|     |         |             |            |                       |                |         |                  |                  |              |                 |                      |                  |                                                                                               |         | 25 👻 |
|     | OKRES   | PRACOWNIKÓW | WYPŁACONO  | łącznie<br>do<br>wypł | KWOTA<br>NETTO | PODATEK | UB.<br>SPOŁECZNE | UB.<br>ZDROWOTNE | FP I<br>FGŚP | PŁACE<br>BRUTTO | WYNAGR.<br>CHOROBOWE | SKŁ.<br>PRACODAW | BRUTTO<br>ICY PRACODAWCY                                                                      | 8, 1    | +    |
|     | 2019-02 | 1           |            | 0,00                  | 0,00           | 0,00    | 0,00             | 0,00             | 0,00         | 0,00            | 0,00                 |                  | 🥖 edycja listy płac<br>🗎 wydrukuj                                                             |         |      |
|     | 2019-01 | 1           |            | 1459,48               | 1459,48        | 111,00  | 635,40           | 155,32           | 51,00        | 2000,00         | 0,00                 | 4                | <ul> <li>pobierz do pdf</li> <li>pobierz listę wypłat</li> <li>zaksięguj płace</li> </ul>     |         | =    |
|     | 2018-07 | 1           | 2018-09-24 | 0,00                  | 0,00           | 0,00    | 0,00             | 0,00             | 0,00         | 0,00            | 0,00                 |                  | <ul> <li>wystaw korektę</li> <li>wykonaj przelewy do</li> <li>usunięcie listy płac</li> </ul> | o banku | =    |

Wchodzimy w edycję każdego pracownika w danej liście płac (ikona "opcje" i "edytuj dane płacowe").

# Lista płac za okres 2019-02

| D    | okur | nent   | Księ    | gowanie  |                |         |            |             |         |              |                                                                      |      |
|------|------|--------|---------|----------|----------------|---------|------------|-------------|---------|--------------|----------------------------------------------------------------------|------|
| Data | wyp  | ołaty: |         |          | ZAPISZ         |         |            |             |         |              |                                                                      |      |
|      |      | PRAC   | OWNIK   | UM       | IOWA           |         | DO WYPŁATY | KWOTA NETTO | PODATEK | KWOTA BRUTTO | WYNAGR. CHOROBOWE                                                    | ×, × |
|      |      | Forme  | k Magda | lena Umo | owa z dnia 201 | 9-02-01 | 0,00       | 0,00        | 0,00    | 0,00         | edytuj dane płacowe     edycja pracownika     usuniecie pracownika z |      |
|      |      |        |         |          |                |         |            |             |         |              |                                                                      |      |

Wszyscy pracownicy posiadający umowę w tym okresie, są już dodani do powyższej listy płac. Aby dodać do listy płac kolejnych pracowników utwórz wpierw dla nich umowy.

**Uwaga!** W edycji dokumentu trzeba również upewnić się, czy na samej górze w polu "Data wypłaty" jest ustalona data — jeżeli nie, to trzeba ją uzupełnić o odpowiednie dane. Będzie to niezbędne na przykład dla wykonania eksportu do banku – opcja znajduje się w zakładce "Płace" na dolnej belce przeglądarki "eksportuj do banku".

 FP i FGSP:
 0,00 z

 eksportuj do banku

Większość pól będzie uzupełniona na podstawie wprowadzonych danych w programie w poprzednich zakładkach – "Kadry", "Umowy". Aby dodatkowo obliczyć wszystkie niezbędne dane w liście płac (przycisk "oblicz" przy każdy polu). Po dodaniu wszystkich odpowiednich kwot pracowników należy sprawdzić poprawność uzupełnionych pól, a następnie całą listę płac zapisać – przyciskiem "Zapisz".

| 🗊 SPRZEDAŻ I             | IMAGAZYN                                                              | 용 UŻYTKOWNICY, KADRY, UMOWY 🗮 CRM, PR                                             | OJEKTY, TERMINARZ                                   | l KSIĘGOWOŚ          | ŚĆ 🛛 ADMINISTRACJ                 | A SKLEP @ P                                                         | OMOC @ 299:55 WYLOGUJ     |  |  |  |  |  |  |
|--------------------------|-----------------------------------------------------------------------|-----------------------------------------------------------------------------------|-----------------------------------------------------|----------------------|-----------------------------------|---------------------------------------------------------------------|---------------------------|--|--|--|--|--|--|
| Kadry Umov               | wy Rachunk                                                            | Place Użytkownicy Konta Klientów Wia                                              | adomości Stanowiska                                 | Delegacje            |                                   | Zalogo                                                              | wany: astcon Konto: 27905 |  |  |  |  |  |  |
|                          | sty płac Harmonogramy pracy Konfiguracja Deklaracje Premie Potrącenia |                                                                                   |                                                     |                      |                                   |                                                                     |                           |  |  |  |  |  |  |
| Start » Użytkow          | rt » Użytkownicy, kadry, umowy » Płace                                |                                                                                   |                                                     |                      |                                   |                                                                     |                           |  |  |  |  |  |  |
| ZESTAWIEN                | IE PIT >                                                              | Edytuj dane płacowe                                                               | - Formek Ma                                         | gdale                | Oblicz wynagrodzer                | nie urłopowe                                                        | ×                         |  |  |  |  |  |  |
| GRUDZIEŃ                 |                                                                       |                                                                                   |                                                     |                      |                                   | Liczba godzin urłopu wypoczynkowego: 0                              |                           |  |  |  |  |  |  |
| PIT-4:                   | 0 zł                                                                  | Wynagrodzenie stanowiące podstawę i<br>Jeśli składka nie powinna być obliczana, o | wymiaru składki na Fundi<br>dznacz pole obok składk | usz Pracy w<br>i FP. |                                   | Składniki stałe                                                     |                           |  |  |  |  |  |  |
| PIT-8AR:<br>Termin:      | <b>0 zł</b><br>21-01-2019                                             | * Dodetawa www.ogrodzenia:                                                        | 2000                                                | obligz               |                                   | Liczba godzin pracy w tym miesiącu: 0                               |                           |  |  |  |  |  |  |
| STYCZEŃ                  |                                                                       | " Poustawa wynagiouzenia.                                                         |                                                     | ODIICZ               | uwzgledniany                      | Brak składników stałych<br>ch w podstawie wynagrodzenia urlopowego. |                           |  |  |  |  |  |  |
| PIT-4:                   | 0 zł                                                                  | Akord:                                                                            | 0,00                                                |                      |                                   | Składniki zmienne                                                   |                           |  |  |  |  |  |  |
| PIT-8AR:<br>Termin:      | 0 zł<br>20-02-2019                                                    | Prowizja:                                                                         | 0,00                                                |                      |                                   | Liczba godzin pracy w ciągu ost. 3 miesięcy: 0                      |                           |  |  |  |  |  |  |
|                          | 20 02 2015                                                            | Premie:                                                                           | 0,00                                                |                      |                                   | Liczba miesiecy do ustalenia podstawy:                              |                           |  |  |  |  |  |  |
|                          | więcej >                                                              | Godz. nadliczb. 50%:                                                              | 0,00                                                | oblicz               |                                   | 2018-11 2018-12 2019-01                                             | obliczone                 |  |  |  |  |  |  |
| SKŁADKI ZU               | IS >                                                                  | Godz. nadliczb. 100%:                                                             | 0,00                                                |                      | Podstawa                          |                                                                     | 0,00                      |  |  |  |  |  |  |
| STYCZEŃ                  |                                                                       | Pr. autorskie i lic.:                                                             | 0,00                                                |                      | wynagrodzenia:<br>Wynagr. urlop.: |                                                                     | 0.00                      |  |  |  |  |  |  |
| Sporeczne:<br>Zdrowotne: | 0,00 zł<br>0,00 zł                                                    | Wynagr, urlop.;                                                                   | 0,00                                                | oblicz               |                                   | Wunagrodzenia urłonowa                                              | 0,00                      |  |  |  |  |  |  |
| FP i FGŚP:               | 0,00 zł                                                               |                                                                                   |                                                     |                      |                                   |                                                                     | 00                        |  |  |  |  |  |  |
| Razem:<br>Termin:        | 0,00 zł<br>11-02-2019                                                 | Godz. nocne:                                                                      | 0,00                                                |                      |                                   |                                                                     | ,00                       |  |  |  |  |  |  |
|                          |                                                                       | Potrącenie za okres choroby:                                                      | 0,00                                                |                      |                                   | ZASTOSUJ                                                            |                           |  |  |  |  |  |  |
| Społeczne:               | 0,00 zł                                                               | * Wynagrodzenie brutto razem:                                                     | 2000,00                                             | l                    |                                   |                                                                     |                           |  |  |  |  |  |  |

Po zapisaniu edycji danych płacowych ukażą się przy danych pracownikach odpowiednie kwoty — do wypłaty, kwota netto, podatek, kwota brutto i inne dane.

# Lista płac za okres 2019-02

| ſ  | Dokur   | nent     | Księgow   | anie                      |            |             |         |              |                   |         |
|----|---------|----------|-----------|---------------------------|------------|-------------|---------|--------------|-------------------|---------|
| Di | ata wyp | aty: 201 | 9-02-19   | ZAPISZ                    |            |             |         |              |                   |         |
|    |         | PRACOW   | /NIK      | UMOWA                     | DO WYPŁATY | KWOTA NETTO | PODATEK | KWOTA BRUTTO | WYNAGR. CHOROBOWE | 8, 1    |
|    |         | Formek M | Magdalena | a Umowa z dnia 2019-02-01 | 1 1459,48  | 1459,48     | 111,00  | 2000,00      | 0,00              | opcje 🗮 |
|    |         |          |           |                           |            |             |         |              |                   |         |

Wszyscy pracownicy posiadający umowę w tym okresie, są już dodani do powyższej listy płac. Aby dodać do listy płac kolejnych pracowników utwórz wpierw dla nich umowy.

Po zapisaniu listy płac zostanie ona poprawnie zapisana i ukaże się na liście ze zaktualizowanymi kwotami oraz datą wypłaty w kolumnie **"WYPŁACONO".** 

| Listy płac                                                                                                    | DODAJ LISTĘ PŁAC                   |
|----------------------------------------------------------------------------------------------------|------------------------------------|
|                                                                                                    | 25 🗸                               |
| OKRES PRACOWNIKÓW WYPŁACONO<br>CONTRACTION CONTRACTOR CONTRACTOR CON | KŁ. BRUTTO<br>RACODAWCY PRACODAWCY |
| 2019-02 1 2019-02-19 1459,48 1459,48 111,00 635,40 155,32 51,00 2000,00 0,00                                                                                                    | 412,20 2412,20 opcje 🚍             |

Przy tej i każdej innej liście płac znajduje się ikona *"opcja",* która umożliwia wybranie z listy dodatkowych opcji, takich jak: edycja listy płac, możliwość wydrukowania jej na drukarce lub

pobrania do formatu PDF, pobrania listy wypłat do PDF, zaksięgowania płac, wystawienia korekty, wykonania przelewów do banku lub usunięcia listy płac.

| 🗊 SPRZEDAŻ I MAGAZYN 🔠 UŻYTKOWNICY, KADRY, UMOWY 📋 CRM, PROJEKTY, TERMINARZ 🗓 KSIĘGOWOŚĆ 🖓 ADMINISTRACJA SKLEP 📀 POMOC 👌 299.31 |                          |                         |                             |           |                  |                  |                          |                                                                        |                                                                                                    |  |  |  |
|----------------------------------------------------------------------------------------------------|--------------------------|-------------------------|-----------------------------|-----------|------------------|------------------|--------------------------|------------------------------------------------------------------------|----------------------------------------------------------------------------------------------------|--|--|--|
| Kadry Umowy Rachunki                                                                                                    | Place Użytkownic         | y Konta Klientów Wiador | ności Stanowiska            | Delegacje |                  |                  |                          | Zal                                                                    | ogowany: astcon Konto: 27905                                                                                          |  |  |  |
| Listy płac Harmonogramy p                                                                                                    | racy Konfiguracja D      |                         |                             |           |                  |                  |                          |                                                                        |                                                                                                    |  |  |  |
| Start » Użytkownicy, kadry, umo                                                                                                 | owy » Płace » Listy płac |                         |                             |           |                  |                  |                          |                                                                        |                                                                                                    |  |  |  |
| ZESTAWIENIE PIT                                                                                                    | Listy płac               |                         |                             |           |                  |                  |                          |                                                                        | DODAJ LISTĘ PŁAC                                                                                                    |  |  |  |
| GRUDZIEŃ           PIT-4:         O zł           PIT-8AR:         O zł           Termin:         21-01-2019                     | OKRES PR                 | acowników wypłacono     | ŁĄCZNIE<br>DO KWOTA<br>WYPŁ | PODATEK   | UB.<br>SPOŁECZNE | UB.<br>ZDROWOTNE | FPI PŁACE<br>FGŚP BRUTTO | WYNAGR. SKŁ.<br>CHOROBOWE PRAC                                         | BRUTTO<br>ODAWCY PRACODAWCY                                                                                           |  |  |  |
| STYCZEŃ<br>PIT-4: 0 zł<br>PIT-8AR: 0 zł                                                                                         | 2019-01                  | 1                       | 1459,48 1459,48             | 111,00    | 635,40           | 155,32           | 51,00 2000,00            | 0,00                                                                   | edycja listy płac                                                                                                    |  |  |  |
| Termin: 20-02-2019                                                                                                    | 2018-07                  | 1 2018-09-24            | 0,00 0,00                   | 0,00      | 0,00             | 0,00             | 0,00 0,00                | 0,00                                                                   | <ul> <li>poblerz do por</li> <li>poblerz listę wypłat</li> <li>zaksięguj płace</li> </ul>                             |  |  |  |
| SKŁADKI ZUS                                                                                                    | 2018-06                  | 0                       | 0,00 0,00                   | 0,00      | 0,00             | 0,00             | 0,00 0,00                | 0,00                                                                   | <ul> <li>wystaw korektę</li> <li>wykonaj przelewy do banku przelewy do banku</li> <li>usunięcie listy płac</li> </ul> |  |  |  |
|                                                                                                    |                          |                         |                             |           |                  |                  | 4                        | 🖉 edycja list<br>🗎 wydrukuj                                            | y płac                                                                                                    |  |  |  |
|                                                                                                    |                          |                         |                             |           |                  |                  |                          | <ul> <li>pobierz do</li> <li>pobierz lis</li> <li>zaksięguj</li> </ul> | pdf<br>stę wypłat<br>płace                                                                                            |  |  |  |
|                                                                                                    |                          |                         |                             |           |                  |                  |                          | <ul> <li>wystaw ko</li> <li>wykonaj p</li> <li>usunięcie</li> </ul>    | orektę<br>orzelewy do banku ș<br>listy płac                                                                           |  |  |  |

Jeżeli będziemy chcieli wykonać korektę utworzonej listy płac, to musimy wybrać opcję z wyżej ukazanej listy "wystaw korektę". System dokona automatycznie za nas korektę.

**Uwaga!** Na liście będzie widoczna tylko ostatnia wersja listy płac, a więc korygowana. Nie ma możliwości korygowania lub powrotu do poprzedniej wersji listy płac (wykonanej przed korektą).

#### Lista płac za okres 2019-02

|    | Dokum   | nent Księgowanie   |                         |            |             |        |           |         |                  |      |                |
|----|---------|--------------------|-------------------------|------------|-------------|--------|-----------|---------|------------------|------|----------------|
| Da | ta wypł | laty: 2019-02-19 🚞 | ZAPISZ                  |            | Historia    | zmian: | wersja 2  | -       | 🔁 pobierz do pdf | 🔁 ро | bierz listę wy |
|    |         |                    |                         |            |             |        | wersja 1  |         |                  |      |                |
|    |         | PRACOWNIK          | UMOWA                   | DO WYPŁATY | KWOTA NETTO | ODATE  | K KWOTA B | RUTTO   | WYNAGR. CHOROBO  | WE   | B) 🔽           |
|    |         | Formek Magdalena   | Umowa z dnia 2019-02-01 | 1459,48    | 1459,48     | 11     | 1,00      | 2000,00 |                  | 0,00 | opcje 🗮        |
|    |         |                    |                         |            |             |        |           |         |                  |      |                |

Wszyscy pracownicy posiadający umowę w tym okresie, są już dodani do powyższej listy płac. Aby dodać do listy płac kolejnych pracowników utwórz wpierw dla nich umowy.

Dodatkowo w edycji tej listy płac będzie na samej górze po prawej stronie możliwość pobrania listy płac do formatu PDF w wersji 1 (pierwotnej), wersji 2 i wyżej (czyli już korygowanych) oraz możliwość pobrania listy wypłat z tych wersji. Uwaga! Czy różnice wynikające z dokonanej korekty będą automatycznie zaksięgowane przez system?

Tak. Co prawda samo wystawienie korekty nic nie spowoduje, ale zmodyfikowanie kwot w danej korekcie już tak - wystawi się nowy dokument księgowy. Dokument księgowy będzie zawierał albo różnicę między korektą a poprzednią zaksięgowaną wersją listy płac (jeśli była jakakolwiek zaksięgowana) lub całą kwotę korekty (jeśli żadna z poprzednich wersji nie została zaksięgowana).

# 3. Księgowanie wynagrodzeń pracowników

Na koniec możemy zaksięgować rachunki dodane do umów cywilnoprawnych lub zaksięgować listę płac.

#### 3.1. Księgowanie rachunków do umów cywilnoprawnych

Możemy zaksięgować rachunek poprzez opcję *"zaksięguj rachunek"*. Jeżeli mamy ustawione automatyczne księgowanie w module *"Księgowość"*  $\rightarrow$  *"Konfiguracja"*  $\rightarrow$  *"Dane firmy...",* to system wykona to księgowanie automatycznie po dodaniu rachunku do umowy.

| D SPR     | 🕽 SPRZEDAŻ I MAGAZYN 🔱 UŻYTKOWNICY, KADRY, UMOWY 📋 CRM, PROJEKTY, TERMINARZ 🔹 KSIĘGOWOŚĆ 🥥 ADMINISTRACJA SKLEP 📀 POMOC 🔿 299.48 WYLOGUJ |                        |          |      |      |     |                        |                           |                          |        |          |              |        |                       |               |              |
|-----------|----------------------------------------------------------------------------------------------------|------------------------|----------|------|------|-----|------------------------|---------------------------|--------------------------|--------|----------|--------------|--------|-----------------------|---------------|--------------|
| Kadry     | Umo                                                                                                    | wy                     | Rachunl  |      | Płac |     | Użytkown               | icy Konta Klientów Wiado  | mości Stanowiska Dele    | egacje |          |              |        | Zalogowa              | ny: astcon k  | (onto: 27905 |
| KH Za     |                                                                                                    |                        |          |      |      |     |                        |                           | inie Wyksięgowane koszty |        |          |              |        |                       |               |              |
| Start » U | żytko                                                                                                    | wnicy, k               | adry, un | nowy | /    |     |                        |                           |                          |        |          |              |        |                       |               |              |
| OCZE      | KUJĄ                                                                                                    | NA ZA                  | KSIĘGO   | IAW  | NIE  |     |                        | Nowe księgo               | wanie                    |        |          |              |        |                       |               |              |
|           |                                                                                                    | Faktu                  | y - przy | choo | iy 🗸 |     |                        | Bardani dalamantar        | neleccuie kaie neuronie  |        |          |              |        | Determination for the | 2017.06.20    | ten e        |
| + FV      | 1/01                                                                                                    | / <b>2019</b> /        |          |      |      | 30  | 0,00 ×                 | Rodzaj dokumentu:         | polecenie księgowania    |        |          | •            |        | Data wprowadzenia:    | 2017-00-30    |              |
| + FV      | 2/01                                                                                                    | 2019/<br>21            |          |      |      | 1   | 1,78 ×                 | Numer księgowania:        | 1/06/2017                | NR: 3  | NM: 1    |              |        | Data dokumentu:       | 2017-06-30    |              |
| + FV      | 3/02                                                                                                    | /2019/                 |          |      |      | 2   | 4.60 ×                 | Numer dowodu:             | 8/06/2017                |        |          |              |        | Data operacji:        | 2017-06-30    |              |
| 20<br>FV  | 19-02-<br>4/02                                                                                                    | 01<br>/ <b>2019/</b>   |          |      |      | 52  | 275 V                  | Znacznik:                 | -                        | •      |          |              |        | Termin płatności:     |               |              |
| 201<br>EV | 19-02-<br>5/02                                                                                                    | ·04<br>/ <b>2019</b> / |          |      |      | 32  | 2,13 ~                 |                           |                          |        |          |              |        | Data zapłaty:         |               |              |
| + 201     | 19-02-                                                                                                    | 04                     | •        |      |      | 30  | 7,50 ×                 | Waluta:                   | PLN -                    |        |          |              |        |                       |               |              |
| + 201     | 19-02-                                                                                                    | 07                     | 9        |      |      | 1   | 7,00 ×                 | Kontrahent:               |                          |        |          | nouskost     | rohant |                       |               |              |
| + FV 201  | 7/02<br>19-02-                                                                                                    | / <b>2019/</b><br>08   | Z        |      |      | 200 | 0,00 ×                 |                           |                          |        |          | nowy konu    | aneni  |                       |               |              |
| ZEST      | WIFN                                                                                                    |                        | DATKOV   | NF   |      |     |                        | Opis:                     | Rachunek                 |        |          |              |        |                       |               |              |
| Zestawi   | enie p                                                                                                    | odatkov                | ve PIT/C | IT   |      |     | wiecei »               | Uwagi:                    |                          |        |          |              |        |                       |               |              |
| Zestawi   | enie p                                                                                                    | odatkov                | ve VAT   |      |      |     | więcej »               |                           |                          |        |          | Rejestr VAT: |        |                       |               | 🔵 tak 🔘 nie  |
| Podatek   | za IV<br>za I                                                                                                    |                        |          |      |      |     | -33613 Zł<br>-31977 Zł |                           |                          |        |          | Kelogowania  |        |                       |               |              |
| 1         |                                                                                                    |                        |          | 10   |      |     |                        |                           |                          |        |          | Kəlçyowalıla | •      |                       |               |              |
| <         |                                                                                                    |                        |          | 19   |      |     | >                      |                           | Opis                     |        |          | V            | VN     |                       | MA            |              |
| tydz      | . PN                                                                                                    | WT                     | ŚR C     | Z    | PT   | S0  | NI                     |                           |                          |        | Kwo      | ta           | Konto  | Konto                 |               | Kwota        |
| 05        | 28                                                                                                    | 29                     | 30 3     |      | 1    | 2   | 3                      | zaksięgowanie kwoty brutt | 0                        |        | 2000,0   | 0            | 405    |                       | 230           | 2000,00 ×    |
| 06        | 4                                                                                                    | 5                      | 6        | 7    | 8    | 9   | 10                     |                           |                          |        | Wynagrod | zenia        |        | Rozrachunki z tytu    | u wypłat wyna | grodzeń      |

**Uwaga!** Jednakże, aby rachunek mógł być zaksięgowany musi mieć uzupełnione pole "Data wypłaty" w edycji rachunku.

| SPRZED              | AŻ I MAG   | AZYN A          |                | , KADRY, UMOW |                   | M, PROJEKTY       | , TERMINARZ  | 🗒 KSIĘG     | owość  |
|---------------------|------------|-----------------|----------------|---------------|-------------------|-------------------|--------------|-------------|--------|
| Kadry U             | mowy       | Rachunki        | Płace Użytł    | cownicy Ko    | nta Klientów      | Wiadomos          | ści Stanow   | viska Deleg | acje   |
| Rachunki            | Szablon    | y Płatnik       | Utwórz dekla   | racje ZUS Ze  | estawienie rad    | chunków K         | Configuracja | Deklaracje  | Premie |
| Start » Użyt        | kownicy, l | kadry, umov     | vy » Rachunki  |               |                   |                   |              |             |        |
| ZESTAW              |            | r >             | Edytuj         | rachui        | nek               |                   |              |             |        |
| GRUDZIEŃ<br>PIT-4:  | i          | 0.71            | Dokument       | Księgowa      | inie              |                   |              |             |        |
| PIT-8AR:<br>Termin: | 21-0       | 0 zł<br>01-2019 | * Nalicz kwoty | wg stawek dla | a okresu: 20      | )17-12            |              |             |        |
| STYCZEŃ             |            |                 |                | Rodzaj ra     | achunku: 🤘        | Rachunek          | do umowy d   | o dzieło    |        |
| PIT-4:<br>PIT-8AR:  |            | 0 zł<br>0 zł    |                | * Numer dok   | sumentu: 9/<br>NR | 12/2017<br>: 9 NM | 1: 1         |             |        |
| Termin:             | 20-0       | wiecei >        |                | * Data ra     | achunku: 20       | )17-12-19         |              |             |        |
|                     |            | ini fool i      | I              | Data rozpoczę | cia prac:         |                   |              |             |        |
| SKŁADKI             | ZUS        | >               | 0              | )ata zakończe | nia prac:         |                   |              |             |        |
| STYCZEŃ<br>Społeczn | e:         | 0,00 zł         |                | Data          | wypłaty:          |                   |              |             |        |

Dodając rachunek, można obliczyć wszelkie składki pracownika, potrącenia, premie i inne. W polach z przyciskiem *"pokaż"*, znajdują się komunikaty w formie ostrzeżenia (żółty trójkąt z wykrzyknikiem), które informują, że dany pracownik ma naliczone, np. obciążenia, które należy obliczyć. Klikamy w przycisk i w nowym oknie wybieramy "pobierz obciążenia", system zaczyta odpowiednią kwotę. Zapisujemy zmiany przyciskiem *"zastosuj"*.

| GAZYN 🙎                     | 8 UŻYTK   | OWNICY, KADRY, U | IMOWY 🛗 CF           | RM, PROJEKTY, TERMINA | ARZ | 🗒 księg     | owość      | ADMINISTRACJA                |           | SKLEP | ⑦ POMOC ♂        | 299:57 |
|-----------------------------|-----------|------------------|----------------------|-----------------------|-----|-------------|------------|------------------------------|-----------|-------|------------------|--------|
| Rachunki                    | Płace     | Użytkownicy      | Konta Klientów       | Wiadomości Sta        | now | viska Deleg | lacje      |                              |           |       | alogowany: astco | n Ko   |
| ony Płatnik                 | t Utwór   | z deklaracje ZUS | Zestawienie ra       | chunków Konfigurac    |     | Deklaracje  | Premie     | Potrącenia                   |           |       |                  |        |
| r, kadry, umov<br>841,/2 Zt | wy » Rach | unki<br>GOU.     | Z. HAUIICZD. DU%.    |                       |     | Powiązan    | e potrące  | enia                         |           |       | ×                |        |
| 5-03-2019                   |           | Godz.            | . nadliczb. 100%:    |                       |     |             |            |                              | DO        |       |                  | 11     |
| więcej >                    |           | Ρ                | r. autorskie i lic.: |                       |     |             |            |                              | POL       |       | JDCIĄZEINIA      |        |
|                             |           |                  | Wynagr. urlop.:      |                       |     | Należności  | i eazekwa  | Rodzaj                       | Pov       | vód   | Kwota            |        |
|                             |           |                  | * Kwota brutto:      | 2000,00               |     | zaspokojer  | nie świado | czeń alimentacyjnych         |           |       | 200,00           |        |
|                             |           |                  |                      | dodaj składniki płaco | we  |             |            | ZASTOSUJ                     |           |       |                  |        |
|                             |           | Potrącenia       | a od kwoty netto:    | 0,00                  |     |             |            |                              |           |       |                  |        |
|                             |           | Potrąc           | enia z obciążeń:     | 0,00                  | •   | POKAŻ       |            | Ubezpieczenie zdrowotne      |           |       | do odliczenia    |        |
|                             |           | Dopłaty          | do kwoty netto:      | 0,00                  |     | _           |            | * Koszty uzyskania przychodu | : 1000,00 |       |                  |        |
|                             |           |                  |                      | 🔵 brak                |     |             |            | * Kwota do opodatkowania     | : 1000    |       |                  |        |
|                             |           |                  | * Składki 7US:       | wszystkie             |     |             |            | * Podatel                    | : 180     |       |                  |        |

Potrącenia, czy premie można dodawać w opcji menu - "Premie" i "Potrącenia". Dodatkowo możemy jeszcze dodać swoje własne składniki płacowe, klikając w tekst (link) na niebiesko "dodaj składniki płacowe".

|                                                                                                    | 0 299.41   |
|----------------------------------------------------------------------------------------------------|------------|
| Kadry Umowy Rachunki Płace Użytkownicy Konta Klientów Wiadomości Stanowiska Delegacje Zalogowany: a                         | istcon Koi |
| Rachunki Szablony Płatnik Utwórz deklaracje ZUS Zestawienie rachunków Konfiguracja Deklaracje Premie Polirącenia            |            |
| Start » Użytkownicy, kadry, umowy » Rachunki Ubezpieczenie emerytaine:                                                      | 1          |
| Społeczne: 635,40 zł                                                                                                    | 7          |
| Zdrowotne:     155,32 zł     Premie:     pracownika       FP i FGŚP:     51,00 zł     Ubezpieczenie rentowe:                | pracodawcy |
| Razem:         841,72 zł         Godz. nadliczb. 50%:           Termin:         15-03-2019         Ubezpieczenie chorobowe: |            |
| Godz. nadliczb. 100%: Ubezpieczenie wypadkowe:                                                                              |            |
| Pr. autorskie i lic.:                                                                                                    |            |
| Wynagr. unop.:                                                                                                    |            |
| dodaj składniki placowe FEP:                                                                                                |            |

Wystarczy kliknąć przycisk *"dodaj potrącenie"*, aby dodać nowe potrącenie do listy. W oknie wybieramy pracownika (którego ma ono dotyczyć), rodzaj potrącenia (z listy wyboru), kwotę potrącenia i opcjonalnie opis.

| 🗊 SPRZEDAŻ I MAGAZYN                                                                           | ஃ UŻYTKOWNICY, KADRY, UMOWY 🛛 🛗 CRM, PROJEKT            | ry, terminarz 🛛 🗐 księgowość      | O ADMINISTRACJA               |        | SKLEP 💿 POMO        | DC () 299:5  | 5 WYLOGUJ    |
|------------------------------------------------------------------------------------------------|---------------------------------------------------------|-----------------------------------|-------------------------------|--------|---------------------|--------------|--------------|
| Kadry Umowy Rachun                                                                             | i <b>Place</b> Użytkownicy Konta Klientów Wiadomo       | ości Stanowiska Delegacje         |                               |        | Zalogowany          | r: astcon    | Konto: 27905 |
| Listy płac Harmonogramy                                                                        | oracy Konfiguracja Deklaracje Premie Potrąceni          |                                   |                               |        |                     |              |              |
| Start » Użytkownicy, kadry, ur                                                                 | owy » Płace » Potrąc. pracownicze                       |                                   |                               |        |                     |              |              |
| ZESTAWIENIE PIT                                                                                | Potrącenia pracownicze                                  |                                   |                               |        | DODAJ               | I POTRĄCENIE | 25 🗸         |
| PIT-4:         0 zł           PIT-8AR:         0 zł           Termin:         21-01-2019       | ID RODZAJ                                               |                                   | PRACOWNIK                     | OPIS F | (WOTA<br>POTRĄCENIA | POBRANO      | 8            |
| STYCZEŃ<br>PIT-4: 0 zł                                                                         | Należności egzekwowane na mocy tytuł<br>alimentacyjnych | ów wykonawczych na zaspokojenie : | świadczeń Magdalena<br>Formek | hh     | 200,00              | 200,00       | opcje 🗮      |
| PIT-8AR: 0 zł<br>Termin: 20-02-2019                                                            | 2 Kary pieniężne przewidziane w art. 108                |                                   | Magdalena<br>Formek           |        | 500,00              | 500,00       | opcje 📕      |
| więcej >                                                                                       |                                                         | Dodaj potrącenie pracowni         | kowi                          | ×      |                     |              |              |
| SKŁADKI ZUS                                                                                    |                                                         | * Pracownik:                      | Karolina Montek 👻             |        |                     |              |              |
| STYCZEŃ<br>Społeczne: 0.00 zł                                                                  |                                                         | * Rodzaj:                         | Należności egzekwowane na r 🕶 |        |                     |              |              |
| Zdrowotne: 0,00 zł                                                                             |                                                         | * Całkowita kwota potrącenia:     |                               |        |                     |              |              |
| FPTFGSP:         0,00 zł           Razem:         0,00 zł           Termin:         11-02-2019 |                                                         | Opis:                             |                               |        |                     |              |              |
| LUTY<br>Społeczne: 635,40 zł<br>Zdrowotne: 155,32 zł<br>FP i FGŚP: 51,00 zł                    |                                                         |                                   | ✓ ZAPISZ                      |        |                     |              |              |

Na liście dokumentów widoczna jest kolumna **"WYPŁACONO"**, która informuje czy data została dodana.

# Rachunki

| pracowni | ik   |           | data od       | data do        | . 🛗 Q         |                 |            |      |
|----------|------|-----------|---------------|----------------|---------------|-----------------|------------|------|
|          | ID   | NUMER     | RODZAJ        |                | PRACOWNIK     | DATA RACHUNKU 🔺 | WYPŁACONO  | DO V |
| 3        | 36   | 9/12/2017 | Rachunek do u | imowy o dzieło | Formek Magdal | ena 2017-12-19  | -          |      |
| 3        | 33 - | 4/11/2017 | Rachunek do u | imowy zlecenia | Formek Magdal | ena 2017-11-28  | -          |      |
| 3        | 31   | 8/06/2017 | Rachunek do u | ımowy o dzieło | Formek Magdal | ena 2017-06-04  | 2017-06-30 |      |

### 3.2. Księgowanie listy płac i składek ZUS właściciela za wybrany okres

Przy utworzonej liście płac można kliknąć ikonę księgowania *"zaksięguj płace"*, aby zaksięgować listę płac na wybrany okres.

| Lis | sty pł    | ac          |         |       |                       |                |         |                  |                  |              |                 |                      |                 |     | DODAJ LISTĘ PŁAC                                             |         |      |
|-----|-----------|-------------|---------|-------|-----------------------|----------------|---------|------------------|------------------|--------------|-----------------|----------------------|-----------------|-----|--------------------------------------------------------------|---------|------|
|     |           |             |         |       |                       |                |         |                  |                  |              |                 |                      |                 |     |                                                              | 2       | 25 👻 |
|     | OKRES     | PRACOWNIKÓW | WYPŁAC  | CONO  | łącznie<br>do<br>wypł | KWOTA<br>NETTO | PODATEK | UB.<br>SPOŁECZNE | UB.<br>ZDROWOTNE | FP I<br>FGŚP | PŁACE<br>BRUTTO | WYNAGR.<br>CHOROBOWE | SKŁ.<br>PRACODA | WCY | BRUTTO<br>PRACODAWCY                                         | 8       | +    |
|     | ] 2019-02 |             | 1 2019- | 02-19 | 1459,48               | 1459,48        | 111,00  | 635,40           | 155,32           | 51,00        | 2000,00         | 0,00                 | 2               |     | edycja listy płac<br>wydrukuj                                |         |      |
|     | ] 2019-01 |             | 1       |       | 1459,48               | 1459,48        | 111,00  | 635,40           | 155,32           | 51,00        | 2000,00         | 0,00                 | 2               |     | pobierz do pdf<br>pobierz listę wypłat<br>zaksięguj płace    |         | =    |
|     | 2018-07   | , .         | 1 2018- | 09-24 | 0,00                  | 0,00           | 0,00    | 0,00             | 0,00             | 0,00         | 0,00            | 0,00                 |                 |     | wystaw korektę<br>wykonaj przelewy d<br>usunięcie listy płac | o banku | •=   |

Można również zaksięgować składki ZUS właściciela (pracodawcy) w zakładce "Kadry" i "Składki ZUS właścicieli". Na liście klikamy ikonę *"opcję"* i wybieramy *"zaksięguj składki ZUS"* - na samej górze w menu.

| 🔊 SPRZEDAŻ I MAGAZYN 😤 UŻYTKOWNICY, KADRY, UMOWY 🛗 CRM, PROJEKTY | , TERMINARZ 🖪 KSIĘGOWOŚĆ 🧔 ADMINISTRACJA | SKLEP @ POMOC @ 299:54 WYLO                | GUJ |
|------------------------------------------------------------------|------------------------------------------|--------------------------------------------|-----|
| Kadry Umowy Rachunki Płace Użytkownicy Konta Klientów Wiadomoś   | ici Stanowiska Delegacje                 | Zalogowany: astcon Konto: 27               | 905 |
| Lista p Listy płac:                                              | Lista płac                               | -                                          |     |
| Start »                                                          | p                                        |                                            |     |
| ZESI Rachunki:                                                   | Rachunek                                 | - ADKI ZUS                                 |     |
| GRUC<br>PIT-4<br>PIT-4<br>Składki ZUS właścicieli / udziałowców: | Składka ZUS właściciela / udziałowca     | 25                                         | •   |
| Zestawienia amortyzacji środków trwałych:                        | Amortyzacja                              | dki ZUS                                    |     |
| PIT-4<br>PIT-8 Zestawienia delegacji:<br>Term                    | Delegacja                                | ki na podstawi<br>kładkę ZUS<br>kładki ZUS | =   |
| Zestawienia ewidencji przebiegu pojazdu:                         | Ewidencja przebiegu pojazdu              | -                                          |     |

**Uwaga!** Aby można było zaksięgować dodany rachunek lub listę płac, czy składki ZUS właściciela w pełnej księgowości KH, należy najpierw dodać szablony księgowań.

Szablony księgowe dodawane są w module "Księgowość"  $\rightarrow$  "Konfiguracja"  $\rightarrow$  "Szablony dokumentów księgowych". Tutaj można dodawać swoje własne szablony księgowe lub modyfikować już istniejące – domyślne.

| 🗊 SPRZEDAŻ I MAGAZYN 🏼 සි UŻYTKOWNICY, KAI  | DRY, UMOWY   | 🛗 CRM, PROJEKTY   | , TERMINARZ 🛛 🗔 KS        | sięgowość |              | STRACJA    |        |      | SKLEP  | ⑦ POMOC    | <u>۞</u> 299:50 | WYLOGUJ     |
|---------------------------------------------|--------------|-------------------|---------------------------|-----------|--------------|------------|--------|------|--------|------------|-----------------|-------------|
| Księgi Handlowe Środki Trwałe I WNiP Kontra | henci Wyposa | ażenie Pojazdy    | Urzędy                    |           |              |            |        |      | Za     | ogowany: a | stcon K         | onto: 27905 |
| KH Zadania VAT należny / sprzedaż VAT nali  |              | Wpisy po terminie | Wyksięgowane koszt        |           | Deklaracje   |            |        |      | ablonu |            |                 |             |
| Start » Księgowość                          |              |                   |                           |           |              |            |        |      |        |            |                 |             |
| OCZEKUJĄ NA ZAKSIĘGOWANIE                   | Szablo       | ny dokum          | nentów <mark>k</mark> się | gowy      | ch           |            |        |      |        |            |                 |             |
| Faktury - przychody 👻                       | wybierz      | • Q               |                           |           |              |            |        |      |        |            |                 | 25 🕶        |
| + FV 1/01/2019/<br>2019-01-30 300,00 ×      |              | OPIS              |                           |           |              |            | KONTRA | HENT |        |            |                 | n n +       |
| + FV 2/01/2019/<br>2019-01-31 11,78 ×       |              | 0110              |                           |           | « poprzednia | 1 2 nastęr | na »   |      |        |            |                 |             |
| + FV 3/02/2019/<br>2019-02-01 24,60 ×       |              | sprzedaż usług    |                           |           |              |            |        |      |        |            |                 | oncie 🚍     |
| + FV 4/02/2019/<br>2019-02-04 522,75 ×      |              | oprzedaż ubiug    |                           |           |              |            |        |      |        |            |                 | obole 🚍     |

**Oprócz tego** należy te szablony przypisać do konkretnych rodzajów dokumentów księgowych, aby system wiedział według jakiego szablonu ma księgować automatycznie określone operacje wykonywane w programie. Mianowicie:

- Szablon księgowania Lista Płac do wyboru z listy
- Szablon księgowania Rachunki do wyboru z listy
- Szablon księgowania składek ZUS do wyboru z listy właścicieli / udziałowców

W tym celu należy wejść w Konfigurację i w opcję "Szablony domyślne".

Dodatkowo można przypisać/wybrać konkretne szablony księgowania bezpośrednio przy wystawianiu dokumentów, np. rachunków. Znajduje się tam podzakładka opcji "Księgowanie", w której można z listy wybrać szablon księgowy. Wtedy po wystawieniu, np. rachunku system od razu będzie księgował automatycznie lub ręcznie dany dokument według tego wybranego szablonu.

| 🗊 SPR     | ZEDAŻ I MA  | GAZYN       | ഷ UŻYTKO        | DWNICY, KADRY, I | имому 🛗       | CRM, PROJE  | KTY, TERMINARZ                | 🗒 Księg     | owość  | ADMINISTRACJA      |    |
|-----------|-------------|-------------|-----------------|------------------|---------------|-------------|-------------------------------|-------------|--------|--------------------|----|
| Kadry     | Umowy       | Rachun      | <b>ki</b> Płace | Użytkownicy      | Konta Klient  | ów Wiador   | mości Stanow                  | viska Deleg | jacje  |                    |    |
| Rachun    | iki Szablo  | ony Pła     | tnik Utwór.     | z deklaracje ZUS | 6 Zestawienie | e rachunków | Konfiguracja                  | Deklaracje  | Premie | Potrącenia         |    |
| Start » U | Jżytkownicy | , kadry, ur | nowy » Rach     | unki             |               |             |                               |             |        |                    |    |
| ZEST      | AWIENIE P   | it :        | Edy             | ytuj racl        | hunek         |             |                               |             |        |                    |    |
| GRUDZ     | ZIEŃ        | 0.7         | Dokur           | nent Księ        | gowanie       |             |                               |             |        |                    |    |
| PIT-8/    | AR:         | 0 z         | ł               |                  |               | Szable      | on <mark>księgowania</mark> : | Rachunek    |        | -                  |    |
| Termi     | in: 21      | -01-2019    | _               |                  |               |             |                               |             | Dokur  | ment niezaksięgowa | ny |
| STYCZ     | ZEŃ         |             |                 |                  |               |             |                               |             |        |                    |    |
| PIT-4:    |             | 0 z         | ł               |                  |               |             |                               |             |        | ZAPISZ             |    |
| PIT-8/    | AR:         | 0 z         | ·               |                  |               |             |                               |             |        |                    |    |

#### Przykład – dodawanie szablonu księgowania

Poniżej przedstawimy przykład dodawania szablonu księgowania do ww. opcji. W tym celu należy przejść do modułu **"Księgowość"** i do zakładki **"KH".** Następnie trzeba wybrać opcję **"Konfiguracja"** → **"Szablony dokumentów księgowych".** 

W nowym oknie jest możliwość dodania nowego szablonu księgowania. Wystarczy kliknąć przycisk "Dodaj szablon". Jako rodzaj dokumentu wybieramy *"polecenie księgowania"* i wpisujemy jako opis "Lista płac 1".

| 🗊 SPRZEDAŻ I MAGAZYN 🛛 😤      | UŻYTKOWNICY, KAD  | RY, UMOWY 🛗 CRM, PROJ      | EKTY, TERMINARZ 🔋 KSIĘGOWOŚĆ       | ADMINISTRAC      | CJA                    | SKLEP ⑦ POM        | IOC @ 2    |
|-------------------------------|-------------------|----------------------------|------------------------------------|------------------|------------------------|--------------------|------------|
| Księgi Handlowe Środki Trwał  | e I WNiP Kontrał  | nenci Wyposażenie Pojaz    | dy Urzędy                          |                  |                        | Zalogowan          | ıy: astcon |
| KH Zadania VAT należny / sp   | orzedaż VAT nalic | zony / zakup Wpisy po term | inie Wyksięgowane koszty Raporty   | v Deklaracje Roz | zrachunki Konfiguracja | Wczytaj z szablonu |            |
| Start » Księgowość            |                   |                            |                                    |                  |                        |                    |            |
| OCZEKUJĄ NA ZAKSIĘGOWAN       | lie.              | Nowy szablo                | n księgowania                      |                  |                        |                    |            |
| Faktury - przychod            | y <b>-</b>        |                            | [                                  |                  | -                      |                    |            |
| + FV 1/01/2019/               | 300.00 ×          | Rodzaj dokumentu:          | dokument sprzedaży                 | •                | •                      | Data wprowadzenia: |            |
| EV 2/01/2019/                 |                   | Numer księgowania:         | dokument sprzedaży                 |                  |                        | Data dokumentu:    |            |
| + 2019-01-31                  | 11,/8 ×           | Numar dowodu:              | ookument zakupu<br>wyciag bankowy  |                  |                        | Data operaciji:    |            |
| + FV 3/02/2019/<br>2019-02-01 | 24,60 $	imes$     | Numer dowodu.              | raport kasowy                      |                  |                        | Data operacji.     |            |
| + FV 4/02/2019/               | 522,75 ×          | Znacznik:                  | polecenie księgowania              |                  |                        | Termin płatności:  |            |
| FV 5/02/2019/                 |                   |                            | faktura korygująca sprzedaż        |                  |                        | Data zapłaty:      |            |
| 2019-02-04                    | 307,50 ×          |                            | dokument wewnetrzny                |                  |                        |                    |            |
| + FVM 1/02/2019<br>2019-02-07 | 17,00 $	imes$     | Waluta:                    | wewnątrzwspólnotowe nabycie towaró | w WNT            |                        |                    |            |
| + FV 7/02/2019/Z              | 2000.00 ×         | Kontrahent:                | wewnątrzwspólnotowa dostawa toward | ów WDT           | vy kontrahent          |                    |            |
| 2019-02-08                    | 2000,000 / (      | Onio                       | dokument eksportowy DE             |                  |                        |                    |            |
| ZESTAWIENIA PODATKOWE         |                   | Opis.                      | dokument importowy DI              |                  |                        |                    |            |
| Zestawienie podatkowe PIT/CIT | wiecei »          | Uwagi:                     | dokument magazynowy                |                  |                        |                    |            |
| Zestawienie podatkowe VAT     | więcej »          |                            | różnica kursowa                    |                  |                        |                    |            |
| Podatek za IV                 | -33613 zł         |                            |                                    | noje             | Jtr VAI:               |                    |            |

22

Następnie uzupełniamy dokument – pusty szablon księgowania bez kwot (zamiast kwot dodajemy zmienne, np. brutto, chorobowe, zaliczka itp.), uzupełniamy tylko opis i nazwy kont.

|                                  | Księgo             | wania:                 |                                         |
|----------------------------------|--------------------|------------------------|-----------------------------------------|
| Onio                             |                    | WN                     | МА                                      |
| Opis                             | Kwota              | Konto                  | Konto Kwota                             |
| zaksięgowanie kwoty brutto       | BRUTTO             | 405-1                  | 230 🗄 BRUTTO ×                          |
|                                  | Ubezpieczenie sp   | ołeczne                | Rozrachunki z tytułu wypłat wynagrodzeń |
|                                  |                    | kolejne pole           | kolejne pole                            |
| zaksięgowanie składki chorobowej | CHOROBO            | 405-1                  |                                         |
|                                  | Ubezpieczenie sp   | ołeczne                | Rozrachunki z tytułu wypłat wynagrodzeń |
|                                  |                    | kolejne pole           | kolejne pole                            |
| zaksięgowanie podatku            | ZALICZKA           | 230                    | ZALICZKA ×                              |
|                                  | Rozrachunki z tytu | ułu wypłat wynagrodzeń |                                         |
|                                  |                    | kolejne pole           | kolejne pole                            |
|                                  | dodaj na           | astępny                |                                         |
|                                  | ✓ ZAPISZ           | SZABLON                |                                         |

Przedstawiony sposób księgowania jest jedynie przykładem, można również utworzyć jeden szablon księgowania zamiast dwóch.

Po dodaniu szablonów księgowych przy księgowaniu ręcznym (np. listy płac) system przeniesie użytkownika do modułu Księgowość i na ekranie pojawi się lista szablonów księgowych do wyboru (np. ta, którą wprowadziliśmy powyżej, np. "Lista płac 1").

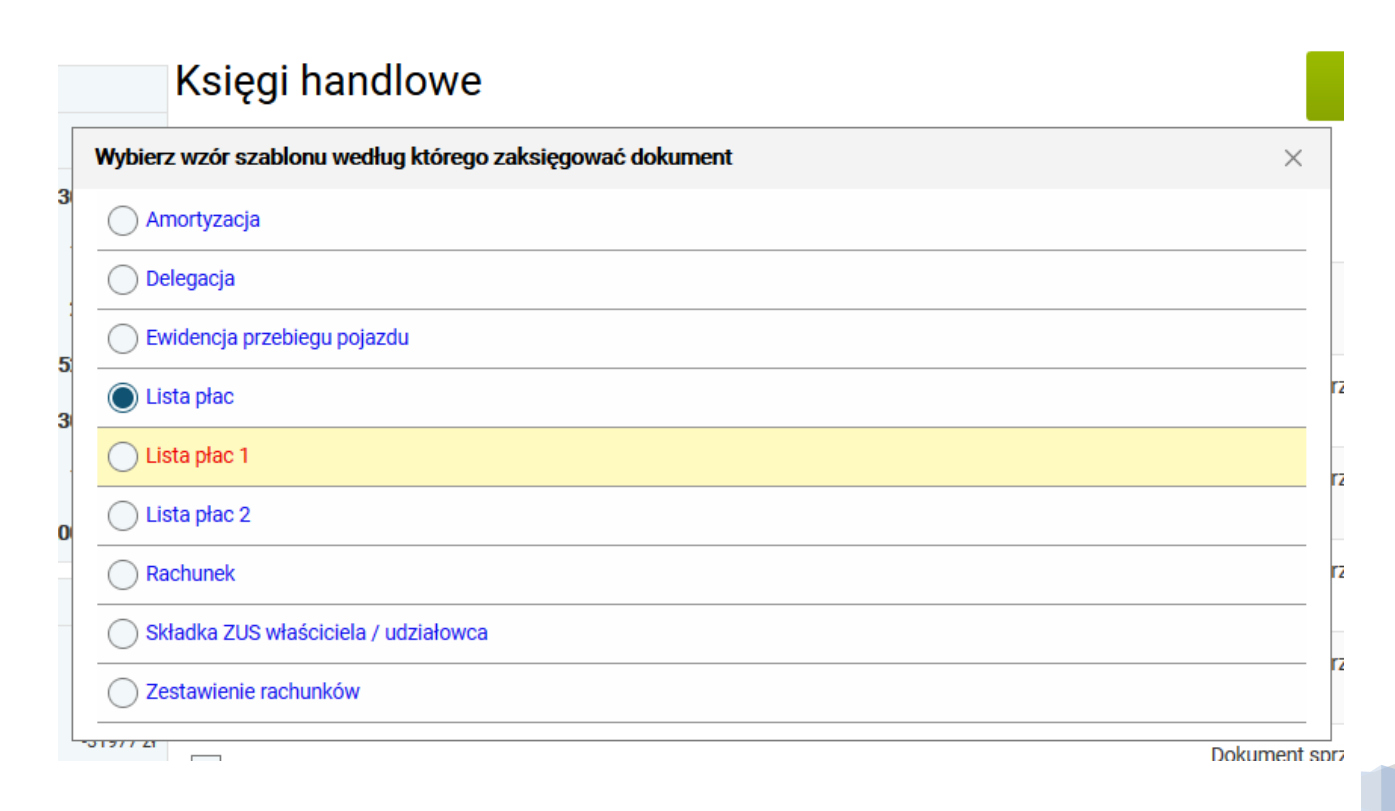

Systim | Księgowanie wynagrodzenia pracowników

System automatycznie przeniesie nas do dokumentu, uzupełni opis i nazwy kont oraz kwoty (odpowiadające dodanym wcześniej "zmiennym").

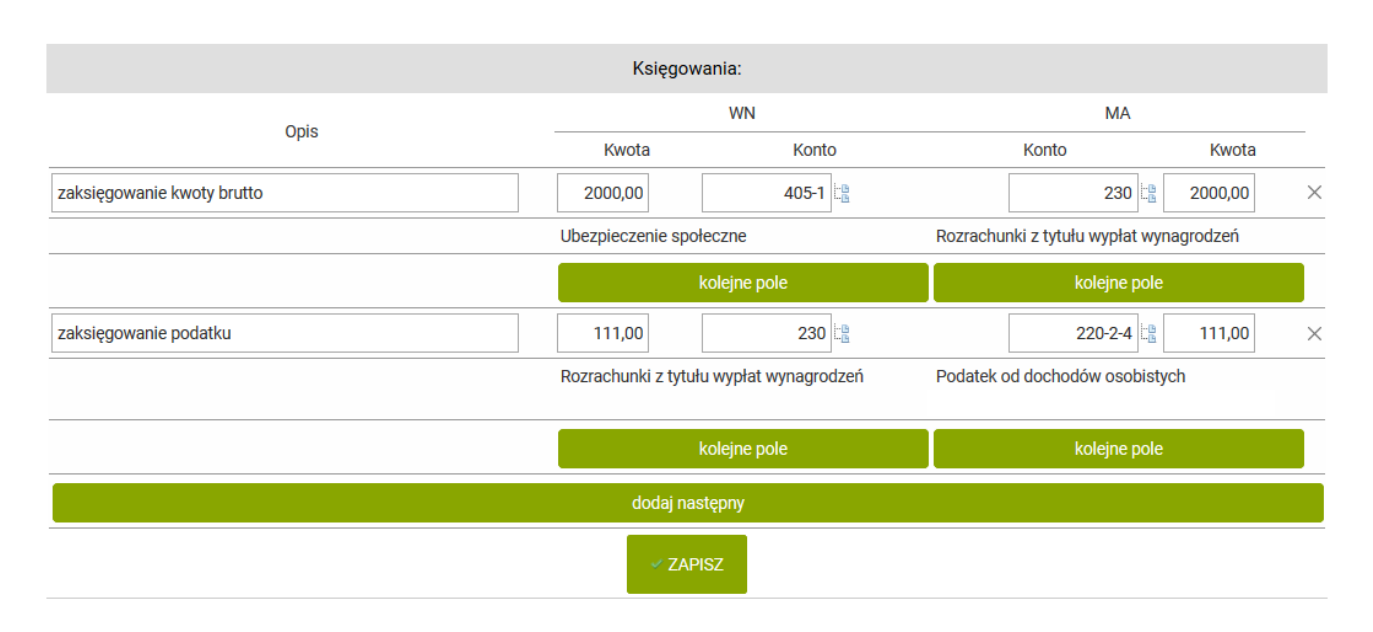

Zaksięgowanie rachunku, czy składek ZUS właściciela również spowoduje tą samą czynność uzupełniania danych poprzez szablon księgowania.

# 4. Generowanie deklaracji w kadrach i płacach

W zakładkach "Kadr i płac" można wygenerować deklaracje do ZUS – do Płatnika oraz deklaracje podatkowe do Urzędu skarbowego – możliwe do wysłania bezpośrednio.

Aby wygenerować deklaracje do ZUS można dla przykładu wejść w zakładkę "Kadry" i zaznaczyć po lewej stronie na liście kwadrat tzw. ptaszkiem, a następnie wybrać opcję *"Utwórz deklarację ZUS"* w górnym menu. Ukaże się nowe okno z możliwością wybrania danych dotyczących symbolu formularza, rodzaju formularza, daty nadania itp.

| Kadry Umow                    | ry Rachunki                | Płace Użytkownicy      | Konta Klientów Wiadomości Stanowiska Delegacje Zalog                                                            | owany: astcon K |
|-------------------------------|----------------------------|------------------------|----------------------------------------------------------------------------------------------------|-----------------|
| Lista pracownik               | ów Zadania                 | Płatnik Utwórz deklara | zje ZUS Raporty Historia edycji Składki ZUS właścicieli Konfiguracja                                            |                 |
| Start » Użytkowr              | nicy, kadry, umo           | wy » Lista pracowników |                                                                                                    |                 |
| ZESTAWIENI                    | E PIT >                    | Lista pracov           | vników dodaj pracov                                                                                             | WNIKA           |
| GRUDZIEŃ                      |                            | pokaż wszystko 👻 poka  | t wszystko V for Q                                                                                              | 25 👻            |
| PIT-4:<br>PIT-8AR:<br>Termin: | 0 zł<br>0 zł<br>21-01-2019 | LP. NAZWISKO           | ✓ IMIĘ STANOWISKO E-MAIL PESEL MIEJSCOWOŚĆ DATA WAŻNOŚCI BADANIA NASTĘPNE SZKOLENIE BI                          | HP 🖲 🗃 🕇        |
| STYCZEŃ                       |                            | 1 Formek               | Magdalena magda@wp.pl 12652626 2017-12-13                                                                       | opcje 🗮         |
| PIT-4:<br>PIT-8AR:<br>Termin: | 0 zł<br>0 zł               | Dodaj deklaracje ZU    | IS                                                                                                    | ×               |
| Terrinin.                     | 20-02-2019                 | * Symbol formularza:   | ZUA - zgłoszenie/zmiana danych do ubezpieczeń osoby ubezpieczonej                                               | •               |
|                               | więcej >                   | * Rodzaj formularza:   | zgłoszenie 👻                                                                                                    |                 |
| SKŁADKI ZUS                   | s >                        | * Data nadania:        | 2019-02-19                                                                                                    |                 |
| STYCZEŃ                       |                            | Płatnik składek:       | Spółka 👻                                                                                                    |                 |
| Społeczne:<br>Zdrowotne:      | 0,00 zł<br>0,00 zł         | Pracownicy:            |                                                                                                    |                 |
| FP i FGŚP:<br>Razem:          | 0,00 zł<br>0,00 zł         |                        | data rozpoczęcia<br>ubezpieczenia obowiązkowego rodzaj ubezpieczenia dobrowolnego                               |                 |
| Termin:                       | 11-02-2019                 |                        | ubezp. emerytalne                                                                                               |                 |
| LUTY                          |                            |                        | ubezp. rentowe ubezp. rentowe                                                                                   |                 |
| Społeczne:<br>Zdrowotne:      | 635,40 Zł<br>155,32 zł     | Magdalena Formek       | 🗹 2019-02-01 🛗 🗹 ubezp. chorobowe 🗹 ubezp. chorobowe                                                            |                 |
| FP i FGŚP:                    | 51,00 zł                   |                        | ubezp. wypadkowe 🗹 ubezp. zdrowotne                                                                             |                 |
| Razem:                        | 841.72 zł                  |                        | waluta walita walita walita walita walita walita walita walita walita walita walita walita walita walita walita | v A kalkulator  |

Tak utworzona deklaracja pojawi się w tej samej zakładce, ale w opcji "Płatnik". Dokument można pobrać w wersji XML lub KEDU (w zależności od rodzaju deklaracji) i zaimportować do Płatnika w celu wysłania.

| Pł | atnik             |                  |                            | DOD4             | AJ DEKLARACJ                | Ę       |
|----|-------------------|------------------|----------------------------|------------------|-----------------------------|---------|
|    |                   |                  |                            |                  |                             | 25 👻    |
|    | SYMBOL DEKLARA    | CJI DATA NADANIA | PRACOWNIK                  |                  | POBRANA                     | 🖲 🛐 🕂   |
|    | ] DRA             | 2016-11-10       |                            |                  | tak                         | opcje 🗮 |
|    | ] DRA             | 2016-11-10       |                            |                  | tak                         | opcje 🗮 |
|    | ZWUA              | 2017-05-24       | Matylda Janowicz, Magdaler | na Formek        | tak                         | opcje 📕 |
|    | ] ZZA             | 2017-06-04       | Matylda Janowicz           | ✓ pobie          | erz KEDU<br>erz XML         |         |
|    | DRA (za okres 201 | 7-11) 2017-11-14 |                            | 🔀 pobi<br>🗙 usur | erz PDF<br>nięcie deklaracj |         |

Aby wygenerować deklarację do Urzędu Skarbowego należy natomiast wejść w zakładkę "Płace" i opcję "Deklaracje". Tutaj można z listy wybrać dokument jaki chcemy wygenerować. Wystarczy wybrać odpowiedni okres, pracownika i kliknąć przycisk *"Pobierz"*.

| Kadry U              | Jmowy Rachi                        | unki <b>Płace</b> | Użytkownicy    | Konta     | Klientów | Wiadomości     | Stanowiska  | Delegacje |                             |                     |
|----------------------|------------------------------------|-------------------|----------------|-----------|----------|----------------|-------------|-----------|-----------------------------|---------------------|
| Listy płac           | Harmonograr                        | ny pracy Ko       | nfiguracja De  | klaracje  | Premie   | Potrącenia     |             |           |                             |                     |
| Start » Użył         | tkownicy, kadry,                   | umowy » Płac      | e » Deklaracje |           |          |                |             |           |                             |                     |
| ZESTAW               | IENIE PIT                          | >                 | D              | eklaı     | racje    | podatk         | owe         |           |                             |                     |
|                      | Ń                                  | 才                 | PIT            | 11 za rok | 2019     | Formek Magda   | alena 👻     |           | 📄 pobierz                   |                     |
| PIT-8AR:             | 21-01-20                           | zł                | PIT            | 11 za rok | 2019     | dla wszystkich | pracowników | 1         | pobierz                     |                     |
|                      | 21-01-20                           |                   | PIT            | 37 za rok | 2019     | Formek Magda   | alena 👻     |           | 📄 pobierz                   |                     |
| PIT-4:               | 0                                  | zł                | PIT            | 4R za rok | 2019     | ]              |             |           | 📄 pobierz                   |                     |
| PIT-8AR:<br>Termin:  | 0<br>20-02-20                      | <b>zł</b><br>19   | PIT            | 8AR za ro | ok 2019  |                |             |           | 📄 pobierz                   |                     |
|                      | więce                              | ij >              | PIT            | 40 za rok | 2019     | Janowicz Maty  | /lda ←      |           | 📄 pobierz                   |                     |
| SKLADY               | 17119                              | >                 | IFT-           | 1 2019-0  | 2-01     | - 2019-02-2    | 28 🛗 C      | cc cc     | <ul> <li>pobierz</li> </ul> |                     |
| OTVOZEŃ              | 1203                               |                   |                |           |          |                |             |           |                             |                     |
| Społeczr<br>Zdrowoti | ne: <b>0,00</b><br>ne: <b>0,00</b> | zł                | RODZAJ D       | EKLARAC   | JI       | ROK            | KOREKT      | A UTWO    | RZONA                       | <b>B</b> , <b>Z</b> |
| FP i FGŚ<br>Razem:   | P: 0,00<br>0,00                    | zł 🗌              | PIT 11 (brb    | grtb)     |          | 2018           | Nie         | 2019-0    | 1-04 14:03                  | opcje 🗮             |

Deklaracja zostanie uzupełniona na podstawie danych umieszczonych w programie, wystarczy je sprawdzić lub zmodyfikować i potwierdzić.

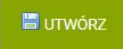

| 1. Identyfikator podat<br>49909 | xowy NIP <sup>1)</sup> / numer PESEL (niepotrzebne skreślić)<br>09090                                                                                                    | składającego                                                                                              | 2. Nr dokumentu                                                                                                    | 3. Status                                                                                                    |
|---------------------------------|----------------------------------------------------------------------------------------------------|----------------------------------------------------------------------------------------------------|----------------------------------------------------------------------------------------------------|----------------------------------------------------------------------------------------------------|
| PIT-11                          |                                                                                                    |                                                                                                    |                                                                                                    |                                                                                                    |
| IN                              | FORMACJA O PRZYCHOD                                                                                                    | ACH Z INNYC                                                                                               |                                                                                                    |                                                                                                    |
|                                 | I POBRANTCH ZALICZ                                                                                                    |                                                                                                    |                                                                                                    |                                                                                                    |
|                                 | W ROKU                                                                                                    | <b>4. Rok</b> 2019                                                                                        |                                                                                                    |                                                                                                    |
| Podstawa prawna:                | Art. 35 ust. 10, art. 39 ust. 1, art. 42 us<br>dochodowym od osób fizycznych (Dz. U<br>w brzmieniu obowiązującym przed dniem                                                                                              | t. 2 pkt 1, art. 42a<br>. z 2018 r. poz. 150<br>26 października 200                                       | ust.1, art. 42e ust. 6 usta<br>09, z późn. zm.), zwanej<br>07 r. <sup>2)</sup>                                                         | awy z dnia 26 lipca 1991 r. o podatku<br>dalej "ustawą"; art. 35a ust. 5 ustawy,                                                                                                    |
| Składający:                     | Płatnicy podatku dochodowego od osól<br>działalność gospodarczą, osoby prawne<br>prawnej.                                                                                                    | b fizycznych, a tak<br>i ich jednostki org                                                                | że niebędący płatnikami<br>anizacyjne oraz jednostki                                                                                   | : rolnicy, osoby fizyczne prowadzące<br>organizacyjne niemające osobowości                                                                                                    |
| Terminy składania:              | Do końca stycznia roku następującego p<br>lutego roku następującego po roku podz<br>pisemnego wniosku przez podatnika – w<br>płatników, o których mowa w art. 39 u<br>zaprzestali działalności przed końcem<br>podatkowym | po roku podatkowyn<br>atkowym – dla infor<br>przypadku gdy w t<br>st. 1 ustawy; do d<br>stycznia lub odpo | n – dla informacji składar<br>macji przesyłanych podal<br>rakcie roku podatkowego<br>nia zaprzestania działaln<br>wiednio przed końcem | nych urzędowi skarbowemu; do końca<br>tnikowi; w terminie 14 dni od złożenia<br>ustał obowiązek poboru zaliczki przez<br>ości <sup>3)</sup> – w przypadku gdy składający<br>lutego roku następującego po roku |

Po wygenerowaniu deklaracji można ją następnie wysłać bezpośrednio do Urzędu Skarbowego poprzez kliknięcie na liście ikony *"opcje"* i wybraniu *"podpisz podpisem elektronicznym* <u>i wyślij".</u>

| 🗊 SPRZEDAŻ I             | MAGAZYN                        | S UŻYTKO      | WNICY, KADRY, UMOWY | 🛗 CRM,    | PROJEKTY, TE | RMINARZ     | 🗒 KSIĘGOWO  | DŚĆ 🛛 ADMINISTRAC.                                                                              | IA             |
|--------------------------|--------------------------------|---------------|---------------------|-----------|--------------|-------------|-------------|-------------------------------------------------------------------------------------------------|----------------|
| Kadry Umov               | vy Rachunki                    | Place         | Użytkownicy Konta K | lientów V | Viadomości   | Stanowisk   | a Delegacje |                                                                                                 |                |
| Listy płac Ha            | armonogramy p                  | racy Konf     | iguracja Deklaracje | Premie P  | otrącenia    |             |             |                                                                                                 |                |
| Start » Użytkow          | nicy, <mark>kadry</mark> , umo | owy » Płace : | » Deklaracje        |           |              |             |             |                                                                                                 |                |
| ZESTAWIEN                | IE PIT >                       |               | Deklar              | acje p    | odatk        | owe         |             |                                                                                                 |                |
| GRUDZIEŃ<br>PIT-4:       | 0 zł                           |               | PIT 11 za rok       | 2019 co   | cc cc        | •           |             | 📄 pobierz                                                                                       |                |
| PIT-8AR:<br>Termin:      | 0 zł<br>21-01-2019             |               | PIT 11 za rok       | 2019 dla  | a wszystkich | pracownikóv | N 🕕         | 📄 pobierz                                                                                       |                |
| STYCZEŃ                  |                                |               | PIT 37 za rok       | 2019 co   | CC CC        | •           |             | 📄 pobierz                                                                                       |                |
| PIT-4:                   | 0 zł                           |               | PIT 4R za rok       | 2019      |              |             |             | 📄 pobierz                                                                                       |                |
| PIT-8AR:<br>Termin:      | <b>0 zł</b><br>20-02-2019      |               | PIT 8AR za ro       | < 2019    |              |             |             | 📄 pobierz                                                                                       |                |
|                          | więcej >                       |               | PIT 40 za rok       | 2019 co   | 00 00        | •           |             | 📄 pobierz                                                                                       |                |
| SKŁADKI ZU               | s >                            |               | IFT-1 2019-02       | 2-01      | - 2019-02-2  | 28          | CCC CC      | pobierz                                                                                         |                |
| STYCZEŃ                  |                                |               |                     |           |              |             |             |                                                                                                 |                |
| Społeczne:<br>Zdrowotne: | 0,00 zł<br>0,00 zł             |               | RODZAJ DEKLARAC     | JI        | ROK          | KOREK       | TA UT\      | VORZONA                                                                                         | 8) 20          |
| FP i FGŚP:<br>Razem:     | 0,00 zł<br>0,00 zł             |               | PIT 11 (brb grtb)   |           | 2018         | 3 Nie       | 201         | edycja deklaracji<br>x usunięcie deklaracji                                                     |                |
| LUTY                     | 11-02-2019                     |               | IFT 1/IFT 1R        |           | 2018         | 3 Nie       | 201         | <ul> <li>podpisz podpisem e</li> <li>pobierz deklarację</li> <li>podpisz podpisem el</li> </ul> | form )<br>ktro |
| Społeczne:               | 635,40 zł                      |               |                     |           |              |             |             |                                                                                                 |                |

# 5. Szablony dokumentów kadrowo-płacowych

Na koniec należy jeszcze dodać, że wszelkie szablony dokumentów kadr i płac, można **dowolnie edytować**.

W tym celu należy wejść w zakładkę "Umowy" lub "Rachunki" i w opcję "Szablony". Aby dodać nowy szablon należy wybrać przycisk *"dodaj szablon"*. Natomiast aby zmodyfikować istniejący szablon należy na liście wybrać ikonę *"opcję"* i *"pobranie szablonu"*. Pobrany szablon należy dowolnie zmodyfikować, zapisać i ponownie wgrać do Systim poprzez pierwszą opcję *"zmiana szablonu"*.

| SPRZEDAŻ                                                                               |                            | 🖞 UŻYTKOWNICY, KADRY, UMOWY 🛛 🛗 C | RM, PROJEKTY, TERMINARZ | KSIĘGOWOŚĆ            | O ADMINISTRACJA                          |                   | SKLEP 🕐 POMOC 🕂 299:56 WYLOGL  | IJ |  |  |  |  |
|----------------------------------------------------------------------------------------|----------------------------|-----------------------------------|-------------------------|-----------------------|------------------------------------------|-------------------|--------------------------------|----|--|--|--|--|
| Kadry <b>Um</b> o                                                                      | wy Rachunki                | Płace Użytkownicy Konta Klientów  | Wiadomości Stanowiska   | a Delegacje           |                                          |                   | Zalogowany: astcon Konto: 2790 |    |  |  |  |  |
| Umowy Szablony Platnik Utwórz deklaracje ZUS Konfiguracja Deklaracje Premie Potrącenia |                            |                                   |                         |                       |                                          |                   |                                |    |  |  |  |  |
| Start » Użytkownicy, kadry, umowy » Umowy » Szablony                                   |                            |                                   |                         |                       |                                          |                   |                                |    |  |  |  |  |
| ZESTAWIEN                                                                              | NIE PIT >                  | Szablony umów                     | DODAJ SZABLON           |                       |                                          |                   |                                |    |  |  |  |  |
| GRUDZIEŃ                                                                               |                            |                                   |                         |                       |                                          |                   | 25 🗸                           | •  |  |  |  |  |
| PIT-4:<br>PIT-8AR:<br>Termin:                                                          | 0 zł<br>0 zł<br>21-01-2019 | ID RODZAJ DOKUMENTU               | NAZWA SZABLONU          | OSTATNIO<br>ZMIENIONY | AKTUALNA WERSJA<br>ORYGINALNEGO SZABLONU | PLIK              | B) 🛐 🛨                         |    |  |  |  |  |
| STYCZEŃ<br>PIT-4:                                                                      | 0 zł<br>0 zł               | 16 Umowa o dzieło                 | Szablon umowy o dzieło  |                       | 2016-12-14 09:58                         | szablon_umowa_o_o | dzielo 🥜 zmiana szabionu       |    |  |  |  |  |
| PIT-8AR:                                                                               |                            | 17 Umowa zlecenie                 | Szablon umowy-zlecenia  |                       | 2016-12-14 09:58                         | szablon_umowa_zle | cenie.odt opcie                |    |  |  |  |  |